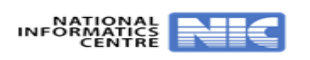

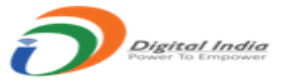

## **User Help File**

## Step 1: Website URL: https://uppsc.up.nic.in/

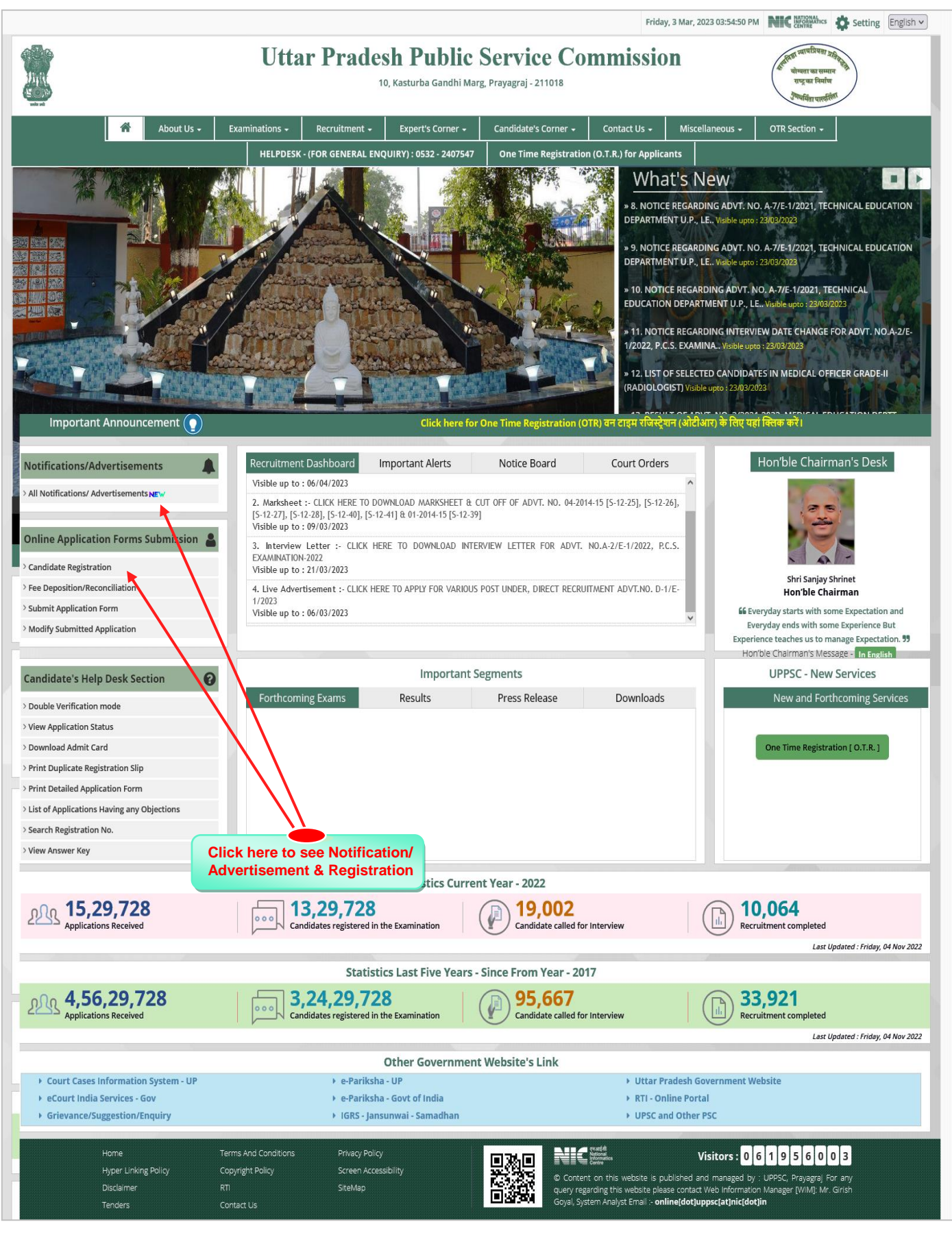

|                          |                                                 |                                     |            |                              | Frid                                                  | ay, 3 Mar, 2023 04:06:05 PM                                |                                                                                                    | Setting Eng   |
|--------------------------|-------------------------------------------------|-------------------------------------|------------|------------------------------|-------------------------------------------------------|------------------------------------------------------------|----------------------------------------------------------------------------------------------------|---------------|
|                          | Uttar ]                                         | Pradesh Put<br>10, Kasturba Gan     | olic Se    | ervice C<br>ayagraj - 211018 | ommissi                                               | D <b>n</b>                                                 | द्विभिन्नाः स्वाधप्रियता श्रति स्वा<br>द्विभिन्नाः योग्यता का सम्मान<br>राष्ट्र का निर्माण<br>रण्यामिता पारवर्तिणा | )             |
| Home Page > Notification | s/Advertisements                                |                                     |            |                              |                                                       |                                                            |                                                                                                    |               |
| Advertiseme              | nt Applicable for online Su                     | ubmission Only                      |            |                              |                                                       |                                                            |                                                                                                    | << Go to Home |
|                          |                                                 |                                     |            |                              |                                                       |                                                            |                                                                                                    |               |
| Mode Of Recruitment      | Examination Name                                | Advt. Number<br>Date                | Start Date | Fee Deposition<br>Last Date  | Form Submission<br>Last Date                          |                                                            |                                                                                                    |               |
| Examination              | Combined State/Upper Subordinate Services Exami | nation A-1/E-1/2023 ,<br>03/03/2023 | 03/03/2023 | 03/04/2023                   | 06/04/2023                                            | User Instructions                                          | View Advertisemen                                                                                                  | Apply         |
| Direct                   | Direct Recruitment                              | D-1/E-1/2023,<br>02/02/2023         | 02/02/2023 | 02/03/2023                   | 06/03/2023                                            | User Instructions                                          | View Advertisemen                                                                                                  | Apply         |
|                          |                                                 |                                     |            |                              |                                                       |                                                            | Ť                                                                                                    | 1             |
|                          |                                                 |                                     |            |                              |                                                       |                                                            |                                                                                                    |               |
|                          |                                                 |                                     |            |                              |                                                       |                                                            |                                                                                                    |               |
| Home                     | Terms And Conditions                            | Privacy Policy                      |            |                              | ्न वर्ग सी<br>National<br>Informatics<br>Centre       |                                                            |                                                                                                    |               |
| Hyper i<br>Disclair      | ner RTI                                         | SiteMap                             |            | © Col<br>query               | ntent on this website is<br>regarding this website pl | published and managed by :<br>ease contact Web Information | UPPSC, Prayagraj For a<br>Manager [WIM]: Mr. Gir                                                                   | any<br>ish    |
| Tender                   | s Contact Us                                    |                                     |            | Goyal                        | System Analyst Email :- o                             | nline[dot]uppsc[at]nic[dot <mark> </mark>                  | in                                                                                                    |               |
|                          |                                                 |                                     |            |                              |                                                       |                                                            | $\setminus   /$                                                                                                    |               |
|                          |                                                 |                                     |            |                              |                                                       |                                                            |                                                                                                    |               |
|                          |                                                 |                                     |            |                              |                                                       |                                                            |                                                                                                    | •             |

|                                                                                                    |                                                                                                    |                                                                                                    |                                                                                                    |                                                                                                    |                                                                                                    |                                                                                                    |                                                                                          | Frida                                                                                | y, 3 Mar, 20                                                                                                   | 23 04:07:49 PM                                                                                                    | NIC NATIONAL                                                                                                    | hics 🖨 Set                                                                                                    | tting Engl                                          |
|----------------------------------------------------------------------------------------------------|----------------------------------------------------------------------------------------------------|----------------------------------------------------------------------------------------------------|----------------------------------------------------------------------------------------------------|----------------------------------------------------------------------------------------------------|----------------------------------------------------------------------------------------------------|----------------------------------------------------------------------------------------------------|------------------------------------------------------------------------------------------|--------------------------------------------------------------------------------------|----------------------------------------------------------------------------------------------------|----------------------------------------------------------------------------------------------------|----------------------------------------------------------------------------------------------------|----------------------------------------------------------------------------------------------------|-----------------------------------------------------|
|                                                                                                    |                                                                                                    | Uttar                                                                                                    | Prade                                                                                                    | e <b>sh Pub</b><br>10, Kasturba Gan                                                                      | dhi Marg, Pra                                                                                                    | ervice (<br>ayagraj - 211018                                                                                                    | Comn                                                                                     | nissio                                                                               | n                                                                                                    |                                                                                                    | हित्तिहा न्याचप्रियता<br>चोम्पता का सम्<br>राष्ट्र का निर्मा<br>गुण्धर्मिता पार्स्व                                                                                                    | ग उतिहरिते।<br>मान<br>पि<br>हितिरा                                                                                                    |                                                     |
| Home Page > Notification                                                                                                    | s/Advertisements nt Applicable fo                                                                                                    | or online S                                                                                                    | Submissi                                                                                                    | ion Only                                                                                                 |                                                                                                    |                                                                                                    |                                                                                          |                                                                                      |                                                                                                    |                                                                                                    |                                                                                                    | << G                                                                                                    | o to Home                                           |
| Mode Of Recruitment                                                                                                    | Examination Name                                                                                                    |                                                                                                    |                                                                                                    | Advt. Number                                                                                             | Start Date                                                                                                    | Fee Deposition                                                                                                    | Form Sub                                                                                 | mission                                                                              |                                                                                                    |                                                                                                    |                                                                                                    |                                                                                                    |                                                     |
| Examination                                                                                                    | Combined State/Upper Suborc                                                                                                    | dinate Services Exan                                                                                                    | mination                                                                                                    | Date                                                                                                    | 03/03/2023                                                                                                    | Last Date<br>03/04/2023                                                                                                    | Last Date<br>06/04/2023                                                                  | 3                                                                                    | User Inst                                                                                                    | ructions                                                                                                    | View Advertis                                                                                                    | sement                                                                                                    | Apply                                               |
| Direct                                                                                                    | Direct Recruitment                                                                                                    |                                                                                                    |                                                                                                    | 03/03/2023                                                                                               | 02/02/2023                                                                                                    | 02/03/2023                                                                                                    | 06/03/2023                                                                               | 3                                                                                    | User Inst                                                                                                    | ructions                                                                                                    | View Advertis                                                                                                    | sement                                                                                                    | Apply                                               |
|                                                                                                    |                                                                                                    | परीक्षा का नाग                                                                                                    | मि : ' Combined S                                                                                             | 02/02/2023                                                                                               | linate Services                                                                                                    | Examination ' , f                                                                                                    | वेज्ञापन संख्या : ' /                                                                    | A-1/E-1/2023                                                                         | <b>1</b>                                                                                                    |                                                                                                    |                                                                                                    |                                                                                                    |                                                     |
| *** नोट : अगर आप पूर्व में अ                                                                                                    | गवेदित किसी भी आवेदन पत्र की सूचना                                                                                                    | । [ (रजिस्ट्रेसन संख्या) य                                                                                                    | ग (नाम, जन्मतिथि, म                                                                                           | विज्ञापन प्रा<br>गेबाइल नंबर या ई-मेल<br>सारी प्राथमिक सूच-                                              | रंभ तिथि : ' 03/0<br>' आईडी) ] प्रस्तुत<br>नाओं को पुन: नई                                                                                                    | 3/2023 '<br>करते है तो आपकी स<br>ों भरना पड़ेगा                                                                                                    | ारी सूचना इस नए                                                                          | र आवेदन के लि                                                                        | ाए स्वतः संपाद                                                                                                 | न करने योग्य प्रारू                                                                                                    | रूप में प्रदर्शित हो ज                                                                                                    | गएगी, जिससे                                                                                                    | आपको अपनी                                           |
| - No. Diversion                                                                                                    | anto (Dan autor ant Nama                                                                                                    | Cr. No.                                                                                                    | Date                                                                                                    | e for calculati                                                                                          | ing cut of a                                                                                                    | age :-01/0//2                                                                                                    | JZ3                                                                                      | Leuren                                                                               | Unner                                                                                                    | Tabal                                                                                                    | Quali                                                                                                    | 0-1 0-1                                                                                                    | ien (                                               |
| 2 Director<br>Dept. Wise<br>1. PCS EXAM                                                                                                    |                                                                                                    | Post Wise                                                                                                    | PCS EXAMINA                                                                                                   | TION-2023,                                                                                               |                                                                                                    |                                                                                                    | 00.24800                                                                                 | Age<br>21                                                                            | Age<br>40                                                                                                    | No.Of Post                                                                                                    | Fication                                                                                                    | Degistr                                                                                                    |                                                     |
|                                                                                                    |                                                                                                    |                                                                                                    |                                                                                                    |                                                                                                    |                                                                                                    |                                                                                                    | J0-34800                                                                                 |                                                                                      |                                                                                                    | 175                                                                                                    | VICW                                                                                                    | Kegisti                                                                                                    |                                                     |
| Home<br>Hyper L                                                                                                    | Terms A                                                                                                    | and Conditions                                                                                                    | Privacy Polic                                                                                                 | у                                                                                                    |                                                                                                    |                                                                                                    | resunț di<br>National<br>Informatics<br>Centre                                           |                                                                                      |                                                                                                    |                                                                                                    |                                                                                                    |                                                                                                    |                                                     |
|                                                                                                    | inking Policy Copyrigh                                                                                                    | ht Policy                                                                                                    | Screen Acce                                                                                                   | ssibility                                                                                                |                                                                                                    |                                                                                                    |                                                                                          |                                                                                      |                                                                                                    |                                                                                                    | lick hore                                                                                                    | to Ro                                                                                                    | aistrat                                             |
| Disclaim<br>Tenders                                                                                                    | inking Policy Copyrigi<br>ner RTI<br>s Contact                                                                                                    | us                                                                                                    | screen Acce<br>SiteMap                                                                                        | idate (Y                                                                                                 | čes/No                                                                                                    |                                                                                                    | iontent on this                                                                          | website is p<br>is website plei<br>yst Email :- <b>on</b>                            | ublished and<br>ase contact ti<br><b>line[dot]up</b> ]                                                         | d mana C<br>Veb int<br>psc[at]nic[dot]i                                                                                | lick here                                                                                                    | e to Re                                                                                                    | gistrat                                             |
| Disclaim<br>Tenders<br><b>p 4: <u>Afffirm</u></b>                                                                                                    | inking policy Copyrign<br>ner RTI<br>s Contact                                                                                                    | us<br>5 <mark>5 by the</mark>                                                                                                    | screen Acce<br>SiteMap                                                                                        | idate (Y                                                                                                 | es/No                                                                                                    |                                                                                                    | ontent on this<br>ry regarding thi<br>al, System Analy                                   | website is p<br>is website plea<br>sist Email - <b>on</b>                            | ublished anco<br>ase contact W<br>line(dot)up)                                                                 | i mana C<br>Veb int<br>ssc[at]nic[dot]i                                                                                | lick here                                                                                                    | e to Re                                                                                                    | gistrat                                             |
| Disclaim<br>Tenders<br><b>p 4: <u>Afffirm</u></b><br>lost Visited                                                                                                    | inking Policy Copyrign<br>ner RTI<br>s Contact                                                                                                    | us<br>ss by the                                                                                                    | screen Acce<br>SiteMap                                                                                        | idate (Y                                                                                                 | es/No                                                                                                    |                                                                                                    | ontent on this<br>ry regarding thi<br>al, System Analy                                   | website is p<br>is website plea<br>st Email - on                                     | ublished ancos                                                                                                 | 073.06:21:56.PM                                                                                                    | in<br>A DEC HAVARA                                                                                                    | Ahrs Ar S                                                                                                    | gistrat                                             |
| Disclain<br>Tenders<br>p 4: <u>Afffirm</u><br>ost Visited                                                                                                    | inking Policy Copyrig<br>Per RTI<br>s Contact<br>Proces                                                                                                    | us<br>ss by the<br>Uttar                                                                                                    | e Cand                                                                                                    | idate (Y<br>esh Pul<br>10, Kasturba Ga                                                                   | Čes/No                                                                                                    | ))<br>ervice (<br>rayagraj - 21101                                                                                                    | ontent on this<br>ry regarding thi<br>al, System Analy<br>Common                         | website is p<br>s website plea<br>st Email - on<br>Tuesda<br>missi                   | ublished and<br>ase contact v<br>line(dotjup)<br>ay, 21 Feb, 2                                                 | 023 04:21:56 PM                                                                                                    | A NIC Marrier                                                                                                    | Ahrs S S                                                                                                    | etting En                                           |
| Disclaim<br>Tenders                                                                                                    | inking Policy Copyrig<br>ner RT<br>s Contact<br>nation Proces                                                                                                    | us<br>ss by the<br>Uttar                                                                                                    | e Cand                                                                                                    | idate (Y<br>esh Pul<br>10, Kasturba Ga                                                                   | Zes/No<br>olic So<br>Indhi Marg, P                                                                                                    | ))<br>ervice (<br>rayagraj - 211014                                                                                                    | ontent on this<br>y regarding thi<br>al, system Analy<br>Comm                            | website is p<br>s website plea<br>st Email - on<br>Tuesda                            | ublished and<br>ase contact v<br>line(dotjup)                                                                  | 0:23 04:21:56 PM                                                                                                    | Mick here<br>Mick here<br>Mick here | Ahrs S S                                                                                                    | etting En                                           |
| Disclaim<br>Tenders<br>p 4: Afffirm<br>lost Visited                                                                                                    | inking policy Copyrig<br>ner RT<br>s Contact<br>nation Process<br>ans/Advertisements > Candidate<br>Affirmation                                                                                                    | tt Policy<br>Us<br>SS by the<br>Uttar<br>'s Affirmation<br>(तनिस्ट्रेसन संख्या) या (                                                 | screen Acce<br>SiteMap                                                                                        | idate (Y<br>idate (Y<br>esh Pul<br>10, Kasturba Ga<br>बाइल नंबर या ई-मेल अ                               | <mark>es/Nc) (فع: Nc) (فع: المعالم المعالم المعالم المعالم المعالم المعالم المعالم المعالم المعالم المعالم المعالم ال<br/>المعالم المعالم المعالم المعالم المعالم المعالم المعالم المعالم المعالم المعالم المعالم المعالم المعالم المعالم</mark>                                                                                                    | و در مید<br>در با<br>در با<br>م<br>در با<br>م<br>در ما<br>در ما<br>م<br>در ما<br>م<br>م<br>م<br>در ما<br>م<br>م<br>م<br>م<br>م<br>م<br>م<br>م<br>م<br>م<br>م<br>م<br>م<br>م<br>م<br>م<br>م<br>م | ontent on this<br>y regarding thi<br>al, System Analy<br>Comr<br>3<br>सूचना इ.स. नए अ    | website is p<br>s website plea<br>st Email - on<br>missi<br>शावेदन के लिए            | ublished and<br>sse contact v<br>line(dotjup)<br>ay, 21 Feb, 2<br>ON<br>Know y<br>स्वत: संपादन                 | i mana C<br>Yeb int<br>ssc[at]nic[dot]i<br>your Registrat                                                              | lick here<br>n<br>NIC व्याप्त<br>क्रिक व्याप्ति<br>क्रिक व्याप्ति<br>क्रिक व्याप्ति<br>क्रिक व्याप्ति<br>क्रिक व्याप्ति<br>क्रिक व्याप्ति<br>क्रिक व्याप्ति<br>क्रिक व्याप्ति                                                                                                    | Ahus के 5<br>विग्रे के 1<br>विग्रे के 1<br>के 1<br>के 1<br>के 1<br>के 1<br>के 1<br>के 1<br>के                                                                                                    | etting En<br>Go to Hom<br>पको अपनी स                |
| Disclain<br>Tenders<br>p 4: Afffirm<br>ost Visited<br>st Visited<br>total<br>candidate's<br>NoTE : अगर आप पूर्व में आवे<br>प्रायमिक सूचनाओं को पुन: नर<br>क्या आपने पूर्व में क                                | inking policy Copyrig<br>ner स्रा<br>s Contact<br>nation Proces<br>nation Proces<br>Affirmation<br>दित किसी भी आबेदन पत्र की सूचना [<br>ही भरना पड़ेगा ]]<br>भी भी लोक सेवा आयोग द्वारा आयोजि                                                                       | s Affirmation<br>(रजिस्ट्रेसन संख्या) या (<br>व किसी पद देवु ऑनलाइ                                                                   | screen Acce<br>siteMap<br>e Cand<br>r Prade<br>(नाम, जन्मतिषि, मोस<br>इन पद्धति से आवेदन                      | idate (Y<br>idate (Y<br>esh Pul<br>10, Kasturba Ga<br>बाह्त नंबर या ई-मेल अ<br>नक्षिया हे ? ( हॉ / नहीं] | ر <mark>es/Nc/ (es/Nc) المالية المالية (es/Nc) المالية (es/Nc) (es/Nc) (es/Nc) (es</mark>                        | े के तो आपकी सार्री<br>रते हे तो आपकी सार्री                                                                                                    | ontent on this<br>y regarding thi<br>al, System Analy<br>System Analy<br>सुस्तना इस नए अ | website is p<br>s website plea<br>st Email - on<br>missi<br>शावेदन के लिए            | ublished and<br>ase contact W<br>line(dot)up)<br>ay, 21 Feb, 2<br>ON<br>Know y<br>स्वत: संपादन                 | i mana<br>Veb int<br>ssc[at]nic[dot]i<br>vour Registrat                                                                | Iick here<br>in<br>NIC کیت<br>ان<br>ان<br>ان<br>ان<br>ان<br>ان<br>ان<br>ان<br>ان<br>ان                                                                                                    | Ahrs के 5<br>ति मेन्द्र<br>सामय<br>सामय<br>सामय<br>सामय<br>सामय<br>सामय<br>सामय<br>सामय                                                                                                    | etting Eng<br>Go to Hom<br>पको अपनी स               |
| Disclain<br>Tenders<br>p 4: Afffirm<br>ost Visited<br>www.selectronic<br>tisted<br>to the Page > Notification<br>Candidate's<br>NoTE : अगर आप पूर्व में आवे<br>प्रायमिक सूचनाओं को पुन: नर<br>Have you ever be | inking policy Copyrig<br>ner स्रा<br>s Contact<br>nation Process<br>nation Process<br>Advertisements > Candidate<br>Affirmation<br>वित किसी भी आवेदन पत्र की सूचना (<br>ही भरना पड़ेगा   <br>भी भी सोक सेवा आयोग द्वारा आयोजित<br>sen applied online against any Po | ht Policy<br>Us<br>SS by the<br>Uttar<br>s Affirmation<br>(रजिस्ट्रेसन संख्या) या (<br>व किसी पद हेत्र ऑनवाह<br>sst, conducted by UF | screen Acce<br>SiteMap<br>e Cand<br>r Prade<br>(नाम, जन्मतिथि, मोर<br>इन पद्धति से आवेद-<br>PPSC ? (Yes / No) | idate (Y<br>idate (Y<br>esh Pul<br>10, Kasturba Ga<br>बाइल नंबर या ई-मेल अ<br>र किया हे ? ( हॉ / नहीं ;  | ر <mark>es/Nc</mark><br>blic S<br>الجوار المعروم المعروم ا<br>معروم المعروم الم<br>معروم المعروم المعروم المعروم المعروم المعروم المعروم المعروم المعروم المعروم المعروم المعروم المعروم المعروم المعروم المعروم المعروم المعروم المعروم المعروم المعروم المعروم المعروم المعروم المعروم<br>المعروم المعروم المعروم المعروم المعروم المعروم المعروم المعروم المعروم المعروم المعروم المعروم المعروم المعروم المعروم المعروم المعروم المعروم المعروم المعروم المعروم المعروم المعروم المعروم المعروم المعروم المعروم المعروم المعروم المعروم المعروم المعروم المعروم المعروم المعروم المعروم المعروم<br>المعروم المعروم المعروم المعروم المعروم المعروم المعروم المعروم المعروم المعروم المعروم المعروم المعروم المعروم المعروم<br>المعروم المعروم المعروم المعروم المعروم المعروم المعروم المعروم المعروم المعروم المعروم المعروم المعروم المعروم<br>الم | े ते हे तो आपकी सारी                                                                                                    | ontent on this<br>y regarding thi<br>al, system Analy<br>Comr<br>3<br>:सुलना इस नए अ     | website is p<br>s website plea<br>set Email - on<br>nissi<br>शावेदन के लिए           | ublished and<br>ase contact W<br>line(dot)up)<br>ay, 21 Feb, 2<br>ON<br>Know y<br>स्वत: संपादन                 | orana<br>Veb init<br>ssc[at]nic[dot]i<br>our Registrat<br>करने योग्य प्रारूप<br>Pli<br>Your Registrat                  | Iick here         Iick here         Iii         Iiii         Iiiiiiiiiiiiiiiiiiiiiiiiiiiiiiiiiiiii                                                                                                    | Ahrs 🏩 S<br>वि केल्ड<br>वि केल्ड<br>वि के<br>वि केल्ड<br>वि केल्ड<br>वि केल्ड<br>वि केल्ड<br>वि केल्ड<br>वि केल्ड<br>वि केल्ड<br>वि केल्ड<br>वि केल्ड<br>वि केल्ड<br>वि केल्ड<br>वि केल्ड<br>वि केल्ड<br>वि केल्ड<br>वि केल्ड<br>वि केल्ड<br>वि केल्ड<br>वि केल्ड<br>वि के<br>वि केल्ड<br>वि केल्ड<br>वे केल्ड<br>वे केल्ड<br>वे केल्ड<br>वे केल्ड<br>वे केल्ड<br>वे केल्ड<br>वे केल्ड<br>वे केल्ड<br>वे केल्ड<br>वे केल्ड<br>वे केल्ड<br>वे केल्<br>वे केल्ड<br>वे केल्ड<br>वे केल्ड<br>वे केल्ड<br>वे केल्ड<br>वे केल्<br>वे केल्ड<br>वे केल्ड<br>वे केले<br>वे के<br>वे केल्ड<br>वे केल्ड<br>वे केल्ड<br>वे केल्ड<br>वे केल्ड<br>वे केल्ड<br>वे क | etting हिन्<br>Go to Hom<br>पको अपनी स              |
| Disclaim<br>Tenders                                                                                                    | inking policy Copyrig<br>Per RT<br>s Contact<br>Contact<br>Advertisements > Candidate<br>Affirmation<br>Iदित किसी भी आवेदन पत्र की सूचना (<br>ही भरना पहेंगा )<br>भी भी लोक सेना आयोग द्वारा आयोजित<br>een applied online against any Po                            | ht Policy<br>Us<br>SS by the<br>Uttar<br>s Affirmation<br>(रजिस्ट्रेसन संख्या) या (<br>व किसी पद तेतु ऑनलाह<br>sst, conducted by UF  | screen Acce<br>SiteMap<br>e Cand<br>r Prade<br>(नाम, जन्मतिथि, मोग<br>इन पद्धति से आवेदन<br>PPSC ? (Yes / No) | idate (Y<br>esh Pul<br>10, Kasturba Ga<br>बाइल नंबर या ई-मेल अ<br>व किया हे ? ( हॉ / नहीं)               | الالت المحالي         الالت المحالي         المحالي        المحالي      <                                                                                                    | े)<br>ervice (<br>rayagraj - 211011<br>रते है तो आपकी सारी                                                                                                    | ontent on this<br>y regarding thi<br>al, system Analy<br>स्तूलना इस नए अ                 | website is p<br>s website plea<br>st Email - on<br>Tuesda<br>missic<br>शावेदन के लिए | ublished and<br>ase contact w<br>line(dot)up)<br>ay, 21 Feb, 2<br>ON<br>Know y<br>स्वत: संपादन<br>स्वत: संपादन | orana<br>Veo init<br>ssc[at]nic[dot]i<br>our Registrat<br>करने योग्य प्रारूप<br>P<br>P<br>Your Registrat<br>at प्रारूप | Ick here         In         In                                                                                                    | Ahrs के s<br>मा उस्ते के s<br>मा उस्ते के s<br>मा जिस्ते के s<br>मा जिस्ते के त<br>मा जिस्ते के त<br>मा जिस्ते के त<br>मा जिस्ते के त<br>मा जिस्ते के त<br>मा जिस्ते के त<br>मा जिस्ते के त<br>मा जिस्ते के त<br>मा जिस्ते के त<br>मा जिस्ते के त<br>मा जिस्ते के त<br>मा जिस्ते के त<br>मा जिसते के त<br>मा जित के त<br>मा जित के त<br>मा जित के त<br>मा जित के                                                                                                    | etting<br>End<br>Go to Hom<br>पको अपनी स<br>Hen cli |

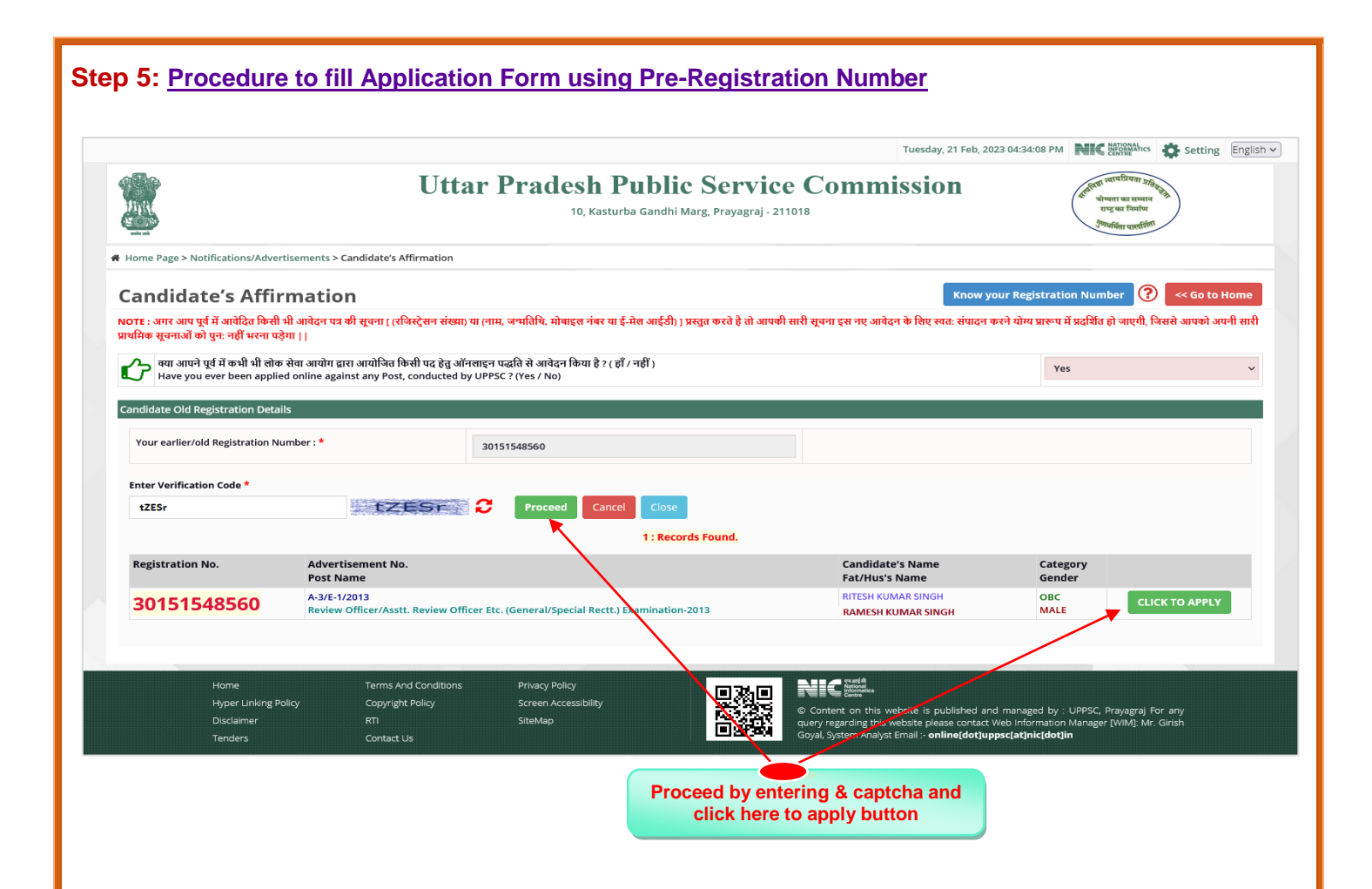

## Step 6: Guidelines for documents required before filling application

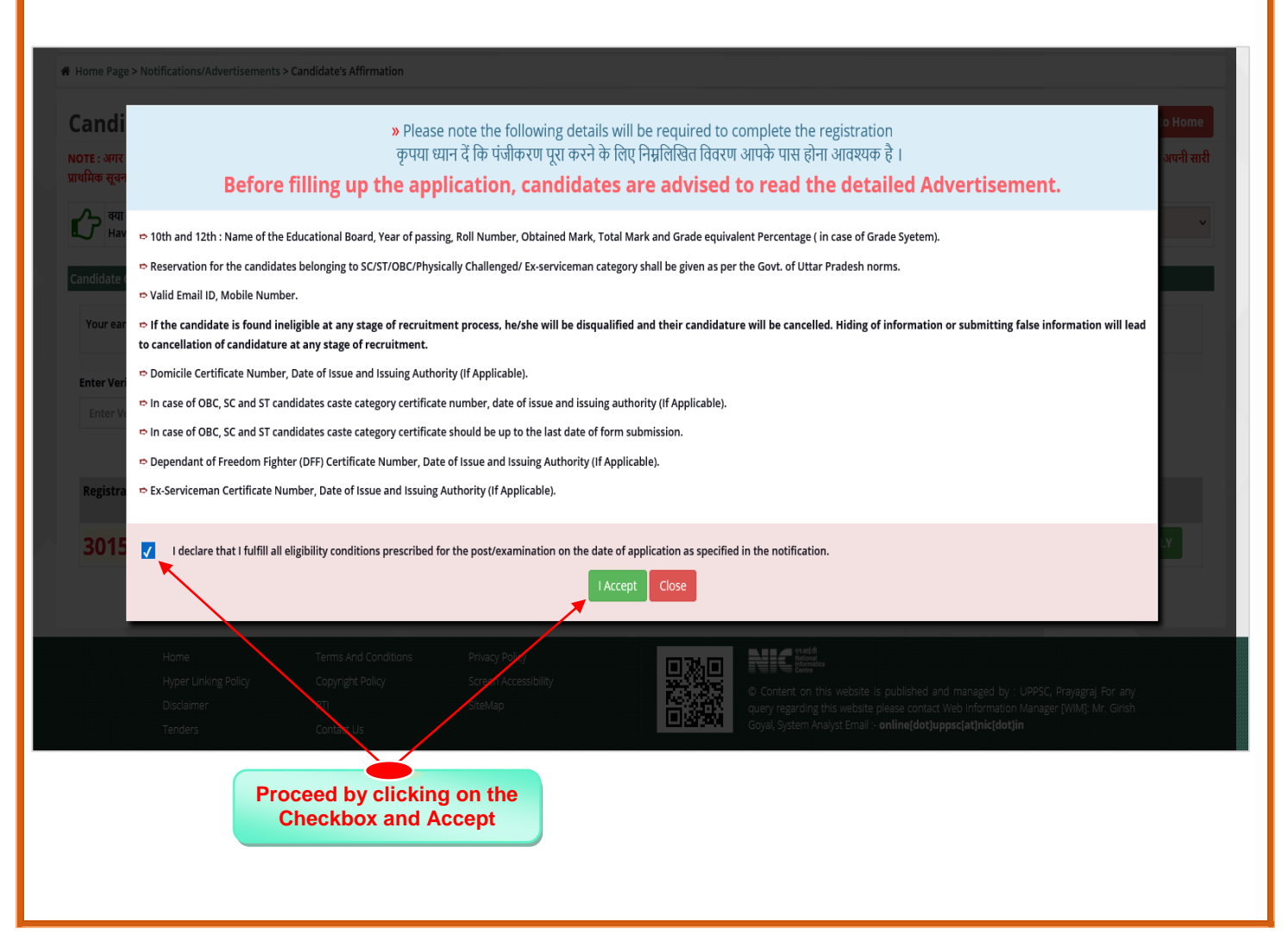

| me Page > Notifications/Advertisements > Candidate                                                                                                    | Uttar                                                                                                    | Pradesh<br>10, Ka                                                                                                    | asturba Gandf                                                                                                    | <b>ic Service</b><br>11 Marg, Prayagraj - 2110                                                                                                    | Con<br>18               | nmission                                                                                               |                        | स्वितिक व्यापप्रियता शतिक<br>पोष्यता या समान<br>राष्ट्रका निर्माण<br>श्रीपर्विता पार्ल्डीला               |                           |
|----------------------------------------------------------------------------------------------------|----------------------------------------------------------------------------------------------------|----------------------------------------------------------------------------------------------------|----------------------------------------------------------------------------------------------------|----------------------------------------------------------------------------------------------------|-------------------------|----------------------------------------------------------------------------------------------------|------------------------|----------------------------------------------------------------------------------------------------|---------------------------|
| andidate Persistration                                                                                                    | busic negistration                                                                                                    |                                                                                                    |                                                                                                    |                                                                                                    |                         |                                                                                                    |                        | (?)                                                                                                    | << Go to Hom              |
| fication Details: Combined State/Upper Subordinat                                                                                                    | te Services Examinatio                                                                                                    |                                                                                                    |                                                                                                    |                                                                                                    |                         |                                                                                                    |                        | •                                                                                                    |                           |
| /ertisement Number : A-1/E-1/2023                                                                                                    |                                                                                                    | <sup>+</sup>                                                                                                    |                                                                                                    | Date for Calculating A                                                                                                    | ge :                    | 01/07/2023                                                                                             |                        |                                                                                                    |                           |
| olied For : PCS EXAMINATION-2                                                                                                    | 2023,                                                                                                    |                                                                                                    |                                                                                                    | Examination Name :                                                                                                    |                         | PCS EXAMINATION                                                                                        |                        |                                                                                                    |                           |
| ect Choice of Examination :                                                                                                    | tion-2023                                                                                                    |                                                                                                    |                                                                                                    |                                                                                                    |                         |                                                                                                    |                        |                                                                                                    |                           |
| General Recht.                                                                                                    |                                                                                                    |                                                                                                    |                                                                                                    |                                                                                                    |                         |                                                                                                    |                        |                                                                                                    |                           |
| lidate's Personal Information $\downarrow$                                                                                                    |                                                                                                    |                                                                                                    |                                                                                                    |                                                                                                    |                         |                                                                                                    |                        |                                                                                                    |                           |
| Candidate's Name *                                                                                                    |                                                                                                    | Father's/Husb                                                                                                    | and's Name *                                                                                                    |                                                                                                    |                         | \rm Mother's Na                                                                                        | me : *                 |                                                                                                    |                           |
| ITESH KUMAR SINGH                                                                                                    |                                                                                                    | RAMESH KUMAR                                                                                                    | RSINGH                                                                                                    |                                                                                                    |                         | RITIKA SINGH                                                                                           |                        |                                                                                                    |                           |
| Date Of Birth (DD/MM/YYYY) *                                                                                                    |                                                                                                    | Mobile Number *                                                                                                    |                                                                                                    |                                                                                                    |                         | Email Addre                                                                                            | ss *                   |                                                                                                    |                           |
| 1 × Feb × 1985                                                                                                    | v                                                                                                    | E XXXXXXX B                                                                                                    |                                                                                                    |                                                                                                    |                         | IL XXXXXXXX [SI                                                                                        | gmail.com              |                                                                                                    |                           |
| ect Gender *                                                                                                    |                                                                                                    | Are You Married ?                                                                                                    | *                                                                                                    |                                                                                                    |                         | Are you Dor                                                                                            | nicile of UP? *        |                                                                                                    |                           |
| 1818                                                                                                    | ~                                                                                                    | NO                                                                                                    |                                                                                                    |                                                                                                    | ~                       | Yes                                                                                                    |                        |                                                                                                    | ~                         |
| Please fill the following information (If D                                                                                                    | Domicile of Uttar                                                                                                    | Pradesh is Yes):                                                                                                    | -                                                                                                    |                                                                                                    |                         |                                                                                                    |                        |                                                                                                    |                           |
| re you Dependent of UP Freedom Fighter? : *                                                                                                    |                                                                                                    | Ex. Army / ECO/SS                                                                                                    | SCO/CO Option :                                                                                                    | *                                                                                                    |                         | Are You Physical                                                                                       | y Handicapped (D       | ivyangjan) of Uttar Prad                                                                                  | esh? *                    |
| No                                                                                                    | ~                                                                                                    | No                                                                                                    |                                                                                                    |                                                                                                    | ~                       | No                                                                                                    |                        |                                                                                                    | ~                         |
| re You Skilled Player of UP? *                                                                                                    |                                                                                                    | Are You Extra Ord                                                                                                    | linary Player of                                                                                                    | JP?: *                                                                                                    |                         | Level of Player: *                                                                                     |                        |                                                                                                    |                           |
| Yes                                                                                                    | ~                                                                                                    | Yes                                                                                                    |                                                                                                    |                                                                                                    | ~                       | National Level.                                                                                        |                        |                                                                                                    | ~                         |
| Category *                                                                                                    |                                                                                                    | Are You State Gov                                                                                                    | t. Employee of U                                                                                                    | ttar Pradesh ? : *                                                                                                    |                         | Home State *                                                                                           |                        |                                                                                                    |                           |
| General                                                                                                    | v                                                                                                    | No                                                                                                    |                                                                                                    |                                                                                                    |                         |                                                                                                    | 54                     |                                                                                                    |                           |
|                                                                                                    |                                                                                                    |                                                                                                    |                                                                                                    |                                                                                                    | ~                       | OTTAK FRADE                                                                                            |                        |                                                                                                    | •                         |
| me District *                                                                                                    |                                                                                                    | Have you ever bee                                                                                                    | n Debarred fror                                                                                                    | n UPPSC ? : *                                                                                                    | ~                       | UTAKTRADE                                                                                              | 511                    |                                                                                                    | •                         |
| ome District *<br>PRATAPGARH                                                                                                    | ~                                                                                                    | Have you ever bee                                                                                                    | n Debarred fror                                                                                                    | n UPPSC ? : *                                                                                                    | v                       |                                                                                                    |                        |                                                                                                    | •                         |
| vme District *<br>PRATAPGARH                                                                                                    | v                                                                                                    | Have you ever bee                                                                                                    | n Debarred fror                                                                                                    | n UPPSC ? : *                                                                                                    | ~                       |                                                                                                    |                        |                                                                                                    | •                         |
| me District *<br>PRATAPGARH<br>• School & Intermediate Board,Year of passing & Ro                                                                                                    | Ƴ<br>bll Number Details↓                                                                                                    | Have you ever bee                                                                                                    | n Debarred fror                                                                                                    | n UPPSC ? : *                                                                                                    | v<br>v                  |                                                                                                    |                        |                                                                                                    |                           |
| me District *<br>PRATAPGARH<br>School & Intermediate Board,Year of passing & Ro<br>te : SPECIAL RECTT. / GENERAL-SPECIAL RECTT. BOTH                                                                                                    | ۲<br>کاا Number Details با الم                                                                                                    | Have you ever bee<br>No                                                                                                    | n Debarred fror                                                                                                    | n UPPSC ? : *<br>ndidates of Uttar Pradesh.                                                                                                    | ~                       | UTAKTAJE                                                                                               |                        |                                                                                                    |                           |
| ne District *<br>RATAPGARH<br>School & Intermediate Board,Year of passing & Ro<br>te : SPECIAL RECTT. / GENERAL-SPECIAL RECTT. BOTH<br>amination Board Name<br>ssed                                                                                                    | ✓<br>NI Number Details ↓<br>i option is exclusively i                                                                                                    | Have you ever bee<br>No<br>for Only Physically H<br>Year Of Passing                                                                                                    | n Debarred fror<br>landicapped Car<br>Ri                                                                                                    | n UPPSC ? : *<br>ndidates of Uttar Pradesh.<br>Jll Number                                                                                                    | ~<br>~<br>Evaluat       | ion Type                                                                                               | Obtained               | Maximum                                                                                                   | Percentage                |
| ne District * RATAPGARH School & Intermediate Board,Year of passing & Ro te : SPECIAL RECTT. / GENERAL-SPECIAL RECTT. BOTH amination Board Name ssed gh School UTTAR PRADESH BOARD OF Hiv                                                                                                    | V<br>I Number Details ;<br>I option is exclusively f                                                                                                    | Have you ever bee<br>No<br>for Only Physically H<br>Year Of Passing<br>2000                                                                                                    | an Debarred fror<br>andicapped Car<br>R(                                                                                                    | n UPPSC ? : *<br>Ididates of Uttar Pradesh.<br>Jll Number<br>0123456                                                                                                    | •<br>Evaluat            | ion Type                                                                                               | Obtained<br>580        | Maximum                                                                                                   | Percentage<br>96.67       |
| me District * RATAPGARH School & Intermediate Board,Year of passing & Ro te : SPECIAL RECTT. / GENERAL-SPECIAL RECTT. BOTH amination Board Name ssed gh School UTTAR PRADESH BOARD OF Hit Have You Completed Intermediate 7. If Yes then                                                                                                    | VII Number Details J<br>I option is exclusively I<br>IGH SCHOOL A V                                                                                                    | Have you ever bee<br>No<br>for Only Physically H<br>Year Of Passing<br>2000                                                                                                    | an Debarred fror<br>landicapped Car<br>Ri<br>Vear Of Passing                                                                                                    | n UPPSC ? : *<br>ndidates of Uttar Pradesh.<br>bil Number<br>0123456<br>& Roll Number                                                                                                    | v     Evaluat     MARKS | ion Type                                                                                               | Obtained<br>580        | Maximum<br>600                                                                                            | Percentage<br>96.67       |
| ne District * RATAPGARH School & Intermediate Board, Year of passing & Ro te : SPECIAL RECTT. / GENERAL-SPECIAL RECTT. BOTH amination Board Name ssed gh School UTTAR PRADESH BOARD OF Hi Have You Completed Intermediate 7, If Yes then termediate UP BOARD OF SECONDARY SAN                                                                                                    | V II Number Details ; I option is exclusively I IGH SCHOOL A  Click on Checkbox and NSKRIT EDUCA                                                                                                    | Have you ever bee<br>No<br>for Only Physically H<br>Year Of Passing<br>2000<br>d Select Board Name,                                                                                                    | an Debarred fror<br>andicapped Car<br>R(<br>year Of Passing                                                                                                    | n UPPSC ? : *<br>ndidates of Uttar Pradesh.<br>JI Number<br>0123456<br>:& Roll Number<br>65/48808                                                                                                    | V Evaluat MARK2         | ion Type                                                                                               | Obtained<br>580        | Maximum<br>600                                                                                            | Percentage<br>96.67       |
| me District * RATAPGARH School & Intermediate Board, Year of passing & Ro te : SPECIAL RECTT. / GENERAL-SPECIAL RECTT. BOTH amination Board Name ssed gh School UTTAR PRADESH BOARD OF Hi / Have You Completed Intermediate 7, If Yes then ermediate UP BOARD OF SECONDARY SAM                                                                                                    | V<br>Number Details :<br>t option is exclusively t<br>IGH SCHOOL A V<br>t Click on Checkbox and<br>NSKRIT EDUCA V                                                                                                    | Have you ever bee<br>No<br>for Only Physically H<br>Year Of Passing<br>2000<br>d Select Board Name                                                                                                    | an Debarred fror<br>landicapped Car<br>R<br>Var Of Passing                                                                                                    | n UPPSC ? : * ndidates of Uttar Pradesh. oll Number 0123456 & Roll Number 6548898                                                                                                    | Evaluat     MARK2       | ion Type                                                                                               | Obtained<br>580<br>465 | Maximum<br>600                                                                                            | Percentage<br>96.67       |
| me District * RATAPGARH School & Intermediate Board,Year of passing & Ro te : SPECIAL RECTT. / GENERAL-SPECIAL RECTT. BOTH amination Board Name ssed gh School UTTAR PRADESH BOARD OF Hi Have You Completed Intermediate ?, If Yes then termediate UP BOARD OF SECONDARY SAM                                                                                                    | V II Number Details ; I option is exclusively I IGH SCHOOL A  Click on Checkbox and NSKRIT EDUCA                                                                                                    | Have you ever bee<br>No<br>for Only Physically H<br>Year Of Passing<br>2000<br>d Select Board Name,<br>2002                                                                                                    | an Debarred fror andicapped Car Re year Of Passing year Of Passing year Of Passing year Of Passing year Of Passing                                                                                                    | n UPPSC ? : *<br>ndidates of Uttar Pradesh.<br>JI Number<br>0123456<br>(& Roll Number<br>6548898                                                                                                    |                         | ion Type                                                                                               | Obtained<br>580<br>465 | Maximum<br>600<br>500                                                                                     | Percentage<br>96.67<br>93 |
| me District * PRATAPGARH School & Intermediate Board, Year of passing & Ro te : SPECIAL RECTT. / GENERAL-SPECIAL RECTT. BOTH tamination Board Name gh School UTTAR PRADESH BOARD OF Hiv Have You Completed Intermediate 7, If Yes then termediate UP BOARD OF SECONDARY SAM ntial Qualification Details 1                                                                                                    | V<br>NI Number Details !<br>I option is exclusively !<br>IGH SCHOOL A V<br>I Click on Checkbox and<br>NSKRIT EDUCA V                                                                                                    | Have you ever bee<br>No<br>for Only Physically H<br>Year Of Passing<br>2000<br>d Select Board Name,<br>2002                                                                                                    | an Debarred fror<br>landicapped Car<br>R<br>v<br>v<br>v<br>v<br>v<br>v<br>v<br>v<br>v<br>v<br>v<br>v<br>v<br>v<br>v<br>v<br>v<br>v                                                                                                    | n UPPSC ? : *<br>ndidates of Uttar Pradesh.<br>oll Number<br>0123456<br>548898                                                                                                    | Evaluat     MARK2       | ion Type                                                                                               | Obtained 580           | Maximum<br>600                                                                                            | Percentage<br>96.67       |
| me District * PRATAPGARH School & Intermediate Board,Year of passing & Ro te : SPECIAL RECTT. / GENERAL-SPECIAL RECTT. BOTH camination Board Name gh School UTTAR PRADESH BOARD OF HU ITTAR PRADESH BOARD OF HU ITTAR PRADESH BOARD OF SECONDARY SAT httal Qualification Details ↓ No. Essential Qualification Name                                                                                                    | V<br>NI Number Details 1<br>i option is exclusively i<br>IGH SCHOOL A *<br>a Click on Checkbox and<br>NSKRIT EDUCA *<br>Acqui                                                                                                    | Have you ever bee<br>No<br>for Only Physically H<br>Year Of Passing<br>2000<br>d Select Board Name,<br>2002                                                                                                    | andicapped Car<br>Ri<br>Year Of Passing                                                                                                    | n UPPSC ? : *  ndidates of Uttar Pradesh. In UPSC ? : *  ndidates of Uttar Pradesh. In University                                                                                                    | Evaluat     MARK        | ion Type<br>5 v<br>5 v<br>Year Of Passing<br>Cert/Roll Number                                          | Obtained<br>580<br>465 | Maximum<br>600<br>500<br>Evalation Type<br>Obtained Mari                                                  | 96.67                     |
| me District * RATAPGARH School & Intermediate Board,Year of passing & Ro te : SPECIAL RECTT. / GENERAL-SPECIAL RECTT. BOTH amination Board Name gh School UTTAR PRADESH BOARD OF Hi tarmediate UP BOARD OF SECONDARY SAN termediate UP BOARD OF SECONDARY SAN tial Qualification Details 1 No. Essential Qualification Name                                                                                                    | V I Number Details  i option is exclusively  GH SCHOOL A  Click on Checkbox and NSKRIT EDUCA  Acqui                                                                                                    | Have you ever bee<br>No<br>for Only Physically H<br>Year Of Passing<br>2000<br>d Select Board Name,<br>2002                                                                                                    | andicapped Car<br>andicapped Car<br>R<br>v<br>v<br>v<br>v<br>v<br>ard/Institution                                                                                                    | n UPPSC ? : * Indidates of Uttar Pradesh. Indidates of Uttar Pradesh. Indidates of Utt | Evaluat     MARK:       | ion Type<br>s v<br>Year Of Passing<br>Cert/Roll Number<br>Issue Date                                   | Obtained<br>580<br>465 | Maximum<br>600<br>500<br>Evalation Type<br>Obtained Mark<br>Total Mark<br>Percentage                      | Percentage<br>96.67<br>93 |
| me District * RATAPGARH School & Intermediate Board, Year of passing & Ro te : SPECIAL RECTT. / GENERAL-SPECIAL RECTT. BOTH amination Board Name ssed gh School UTTAR PRADESH BOARD OF HI Have You Completed Intermediate 7, If Yes then termediate UP BOARD OF SECONDARY SAP tilal Qualification Details 1 No. Essential Qualification Name Bachelors degree from any recognized Univ                                             | V       All Number Details !       I option is exclusively i       IGH SCHOOL A V       I Click on Checkbox and       NSKRIT EDUCA V       Acqui       versity up to       Yes                                                                                                    | Have you ever bee<br>No<br>for Only Physically H<br>Year Of Passing<br>2000<br>d Select Board Name<br>2002                                                                                                    | an Debarred fror<br>andicapped Car<br>R<br>V<br>Vear Of Passing<br>V<br>ard/Institution                                                                                                    | n UPPSC ? : *  Indidates of Uttar Pradesh. DI Number 0123456 (8. Roll Number 6548898 (NUniversity 28. Purvanchal Univers                                                                                                    | Evaluat     MARK2       | ion Type<br>5 Vear Of Passing<br>Cert/Roll Number<br>Issue Date<br>2005                                | Obtained<br>580<br>465 | Maximum<br>600<br>500<br>Evalation Type<br>Obtained Mark<br>Percentage                                    | Percentage<br>96.67<br>93 |
| me District * RATAPGARH School & Intermediate Board,Year of passing & Ro te : SPECIAL RECTT. / GENERAL-SPECIAL RECTT. BOTH amination Board Name gh School UTTAR PRADESH BOARD OF HI diffication Details UTTAR PRADESH BOARD OF HI termediate UP BOARD OF SECONDARY SAN htial Qualification Details 1 No. Essential Qualification Name Bachelors degree from any recognized Univ the last date for receipt of Application.          | v       All Number Details ;       i option is exclusively i       IGH SCHOOL A *       a Click on Checkbox and       NSKRIT EDUCA *       Acqui       versity up to       Yes                                                                                                    | Have you ever bee<br>No<br>for Only Physically H<br>Year Of Passing<br>2000<br>d Select Board Name,<br>2002<br>ired(Y/N) Boa                                                                                                    | andicapped Car<br>andicapped Car<br>v (<br>vyear Of Passing<br>v (<br>ard/Institution<br>eer Bahadur Sin                                                                                                    | n UPPSC ? : *  Indidates of Uttar Pradesh. Il Number 0123456 (8 Roll Number 6548898 (1/University gh Purvanchal Univers *                                                                                                    |                         | ion Type<br>5 v<br>Year Of Passing<br>Cert/Roll Number<br>Issue Date<br>2005                           | Obtained<br>580<br>465 | Maximum<br>600<br>500<br>Evalation Type<br>Obtained Mark<br>Percentage<br>V/A                             | Percentage<br>96.67<br>93 |
| me District * RATAPGARH School & Intermediate Board,Year of passing & Ro te : SPECIAL RECTT. / GENERAL-SPECIAL RECTT. BOTH amination Board Name gh School UTTAR PRADESH BOARD OF HI amination UTTAR PRADESH BOARD OF HI aminatiate UP BOARD OF SECONDARY SAM ttial Qualification Details 1 No. Essential Qualification Name Bachelors degree from any recognized Univ the last date for receipt of Application.                    | V I Number Details ! I option is exclusively I IGH SCHOOL A  IGH SCHOOL A  IGH Click on Checkbox and NSKRIT EDUCA  ICLICK ON CHECKBOX IN Versity up to Versity up to Versity u | Have you ever bee<br>No<br>for Only Physically H<br>Year Of Passing<br>2000<br>d Select Board Name,<br>2002<br>ired(Y/N) Boa                                                                                                    | an Debarred fror<br>andicapped Car<br>R<br>V<br>Vear Of Passing<br>V<br>ard/Institution<br>eer Bahadur Sin                                                                                                    | n UPPSC ? : * Indidates of Uttar Pradesh. Indidates of Uttar Pradesh. Indidates of Utt | Evaluat     MARK2       | ion Type<br>5 Vear Of Passing<br>Cert/Roll Number<br>1ssue Date<br>2005<br>35698578                    | Obtained<br>580<br>465 | Maximum<br>600<br>500<br>Evalation Type<br>Obtained Mark<br>Percentage<br>N/A<br>N/A<br>N/A               | Percentage<br>96.67<br>93 |
| me District *  PRATAPGARH  School & Intermediate Board, Year of passing & Ro te : SPECIAL RECTT. / GENERAL-SPECIAL RECTT. BOTH amination Board Name gh School UTTAR PRADESH BOARD OF HI I Have You Completed Intermediate ?, If Yes then termediate UP BOARD OF SECONDARY SAN tial Qualification Details 1  No. Essential Qualification Name Bachelors degree from any recognized Univ the last date for receipt of Application.   | vil Number Details ;       d option is exclusively if       IGH SCHOOL A *       a Click on Checkbox and       NSKRIT EDUCA *       Acqui       versity up to       Yes                                                                                                    | Have you ever bee       No   for Only Physically H Year Of Passing 2000 d Select Board Name, 2002 ired(Y/N) Boa Ve                                                                                                    | andicapped Car<br>andicapped Car<br>v (<br>vear Of Passing<br>v (<br>ard/Institution<br>eer Bahadur Sin                                                                                                    | n UPPSC ? : * indidates of Uttar Pradesh. indidates of Uttar Pradesh. il Number 0123456 (& Roll Number 6548898 i/University gh Purvanchal Univers *                                                                                                    | Evaluat     MARK        | ion Type<br>5                                                                                          | Obtained<br>580<br>465 | Maximum<br>600<br>500<br>Evalation Type<br>Obtained Mark<br>Percentage<br>V/A<br>N/A<br>N/A<br>N/A        | Percentage<br>96.67<br>93 |
| me District * RATAPGARH School & Intermediate Board,Year of passing & Ro te : SPECIAL RECTT. / GENERAL-SPECIAL RECTT. BOTH amination Board Name gh School UTTAR PRADESH BOARD OF HI tarmediate UP BOARD OF SECONDARY SAI tial Qualification Details 1 No. Essential Qualification Name Bachelors degree from any recognized Univ the last date for receipt of Application.                                                         | Il Number Details ;       I option is exclusively i       IGH SCHOOL A *       Click on Checkbox and       NSKRIT EDUCA *       Acqui       versity up to                                                                                                    | Have you ever bee<br>No<br>for Only Physically H<br>Year Of Passing<br>2000<br>d Select Board Name,<br>2002<br>ired(Y/N) Boa                                                                                                    | andicapped Car<br>andicapped Car<br>R<br>v (<br>v,Year Of Passing<br>v (<br>ard/Institution<br>eer Bahadur Sin                                                                                                    | n UPPSC ? : * Indidates of Uttar Pradesh. Il Number 0123456 (& Roll Number 6548898 Indidates of Uttar Pradesh. Indidates of Uttar Pradesh. Inditates of Uttar Pradesh. Inditates of Uttar Pradesh. Ind | Evaluat     MARK2       | ion Type<br>5 Vear Of Passing<br>Cert/Roll Number<br>Issue Date<br>2005<br>35698578<br>25/07/1983      | Obtained<br>580<br>465 | Maximum<br>600<br>500<br>Evalation Type<br>Obtained Mark<br>Percentage<br>N/A<br>N/A<br>N/A<br>N/A        | Percentage<br>96.67<br>93 |
| me District *  PRATAPGARH  School & Intermediate Board, Year of passing & Ro te : SPECIAL RECTT. / GENERAL-SPECIAL RECTT. BOTH tamination Board Name gh School UTTAR PRADESH BOARD OF HI  Take You Completed Intermediate 7, If Yes then termediate UP BOARD OF SECONDARY SAI  ntial Qualification Details 1  No. Essential Qualification Name Bachelors degree from any recognized Univ the last date for receipt of Application. | VII Number Details !       I option is exclusively i       IGH SCHOOL A *       I Click on Checkbox and       NSKRIT EDUCA *       Versity up to       Yes                                                                                                    | Have you ever bee<br>No<br>for Only Physically H<br>Year Of Passing<br>2000<br>d Select Board Name<br>2002<br>red(Y/N) Boa<br>v Ve                                                                                                    | an Debarred fror<br>landicapped Car<br>R<br>v (<br>v )<br>v (<br>v )<br>ard/Institution<br>eer Bahadur Sin                                                                                                    | n UPPSC ? : *  Indidates of Uttar Pradesh. INUmber  0123456  8. Roll Number  6548898  I/University gh Purvanchal Univers *                                                                                                    | Evaluat     MARK2       | ion Type<br>5 Vear Of Passing<br>Cert/Roll Number<br>1ssue Date<br>2005<br>25698578<br>25/07/1983      | Obtained<br>580<br>465 | Maximum<br>600<br>500<br>Evalation Type<br>Obtained Mark<br>Percentage<br>N/A<br>N/A<br>N/A<br>N/A        | Percentage<br>96.67<br>93 |
| me District * PRATAPGARH School & Intermediate Board, Year of passing & Ro te : SPECIAL RECTT. / GENERAL-SPECIAL RECTT. BOTH camination Board Name igh School UTTAR PRADESH BOARD OF HI I Have You Completed Intermediate ?, If Yes then termediate UP BOARD OF SECONDARY SAI ntial Qualification Details 1 No. Essential Qualification Name Bachelors degree from any recognized Univ the last date for receipt of Application.   | vil Number Details ;       i option is exclusively i       IGH SCHOOL A *       a Click on Checkbox and       NSKRIT EDUCA *       versity up to       Yes                                                                                                    | Have you ever bee<br>No for Only Physically H Year Of Passing 2000 d Select Board Name, 2002 red(Y/N) Boa v Ve Enter Verification C 6AxUX                                                                                                    | an Debarred fror andicapped Car Ru year Of Passing year Of Passing ard/Institution ard/Institution ard/institution ard/institu | h UPPSC ? : *  hdidates of Uttar Pradesh. Il Number 0123456 (& Roll Number 6548898 //University gh Purvanchal Univers *                                                                                                    |                         | ion Type<br>5 v<br>Year Of Passing<br>Cert/Roll Number<br>Issue Date<br>2005<br>35698578<br>25/07/1983 | Obtained<br>580<br>465 | Maximum<br>600<br>500<br>Evalation Type<br>Obtained Mark<br>Percentage<br>V/A<br>N/A<br>N/A<br>N/A        | Percentage<br>96.67<br>93 |
| me District * RATAPGARH School & Intermediate Board,Year of passing & Ro te : SPECIAL RECTT. / GENERAL-SPECIAL RECTT. BOTH amination Board Name gh School UTTAR PRADESH BOARD OF HI amination UTTAR PRADESH BOARD OF HI aminatiate UP BOARD OF SECONDARY SAI titial Qualification Details 1 No. Essential Qualification Name Bachelors degree from any recognized Univ the last date for receipt of Application.                   | INUmber Details !       It option is exclusively !       IGH SCHOOL A ▼       IClick on Checkbox and       NSKRIT EDUCA ▼       Versity up to       Yes                                                                                                    | Have you ever bee       No         for Only Physically H       Year Of Passing       2000       d Select Board Name,       2002   ired(Y/N) Boa       ired(Y/N)       Control   Enter Verification C       6AxUX                                                                                                    | an Debarred fror<br>andicapped Car<br>R<br>Vear Of Passing<br>v (<br>ard/Institution<br>eer Bahadur Sin                                                                                                    | n UPPSC ? : * Indidates of Uttar Pradesh. Indidates of Uttar Pradesh. Indidates of Utt |                         | ion Type<br>5 Vear Of Passing<br>Cert/Roll Number<br>1ssue Date<br>2005<br>35698578<br>25/07/1983      | Obtained<br>580<br>465 | Maximum<br>600<br>500<br>Evalation Type<br>Obtained Mark<br>Percentage<br>N/A<br>N/A<br>N/A               | Percentage<br>96.67<br>93 |
| ne District * RATAPGARH School & Intermediate Board,Year of passing & Ro te : SPECIAL RECTT. / GENERAL-SPECIAL RECTT. BOTH amination Board Name ssed gh School UTTAR PRADESH BOARD OF HI I Have You Completed Intermediate ?, If Yes then rermediate UP BOARD OF SECONDARY SAI tial Qualification Details 1 Vo. Essential Qualification Name Bachelors degree from any recognized Univ the last date for receipt of Application.   | v       All Number Details         d option is exclusively i       IGH SCHOOL A v       a Click on Checkbox and       NSKRIT EDUCA v       Versity up to       Yes                                                                                                    | Have you ever bee       No         for Only Physically H       Year Of Passing       2000       d Select Board Name,       2002   Ired(Y/N) Board Select Board Name, Ve Enter Verification C GAXUX                                                                                                    | an Debarred fror<br>landicapped Can<br>R<br>V<br>Vear Of Passing<br>V<br>ard/Institution<br>eer Bahadur Sin<br>code *                                                                                                    | n UPPSC ? : *  ndidates of Uttar Pradesh. oll Number 0123456 6548898 VUniversity gh Purvanchal Univers * gh Purvanchal Univers * ew Reset Close                                                                                                    |                         | ion Type<br>s v<br>Year Of Passing<br>Cert/Roll Number<br>Issue Date<br>2005<br>35698578<br>25/07/1983 | Obtained<br>580<br>465 | Maximum<br>600<br>500<br>Evalation Type<br>Obtained Mark<br>Percentage<br>N/A<br>N/A<br>N/A<br>N/A        | Percentage                |
| me District * RATAPGARH School & Intermediate Board,Year of passing & RC te : SPECIAL RECTT. / GENERAL-SPECIAL RECTT. BOTH amination Board Name gh School UTTAR PRADESH BOARD OF HI THAVE YOU Completed Intermediate ?, If Yes then termediate UP BOARD OF SECONDARY SAI tial Qualification Details 1 to Essential Qualification Name Bachelors degree from any recognized Univ the last date for receipt of Application.          | v       All Number Details 1       4 option is exclusively if       1 option is exclusively if       1 option is exclusively i                                                                                                    | Have you ever bee       No         for Only Physically H       Year Of Passing       2000       d Select Board Name,       2002         ired(Y/N)       Board       •       •       •       •       •       •       •       •       •       •       •       •       •       •       •       •       •       •       •       •       •       •       •       •       •       •       •       •       •       •       •       •       •       •       •       •       •       •       •       •       •       •       •       •       •       •       •       •       •       •       •       •       •       •       • <td< td=""><td>an Debarred fror<br/>andicapped Car<br/>R<br/>,year Of Passing<br/>,year Of Passing<br/>ard/Institution<br/>ard/Institution<br/>eer Bahadur Sin</td><td>n UPPSC ? : *  Indidates of Uttar Pradesh. Il Number  0123456  548898  NUniversity  gh Purvanchal Univers *  ew Reset Close</td><td></td><td>ion Type<br/>5 Vear Of Passing<br/>Cert/Roll Number<br/>Issue Date<br/>2005<br/>25/07/1983</td><td>Obtained<br/>580<br/>465</td><td>Maximum<br/>600<br/>500<br/>Evalation Type<br/>Obtained Marl<br/>Total Mark<br/>Percentage<br/>N/A<br/>N/A<br/>N/A</td><td>Percentage<br/>96.67<br/>93</td></td<> | an Debarred fror<br>andicapped Car<br>R<br>,year Of Passing<br>,year Of Passing<br>ard/Institution<br>ard/Institution<br>eer Bahadur Sin                                                                                                    | n UPPSC ? : *  Indidates of Uttar Pradesh. Il Number  0123456  548898  NUniversity  gh Purvanchal Univers *  ew Reset Close                                                                                                    |                         | ion Type<br>5 Vear Of Passing<br>Cert/Roll Number<br>Issue Date<br>2005<br>25/07/1983                  | Obtained<br>580<br>465 | Maximum<br>600<br>500<br>Evalation Type<br>Obtained Marl<br>Total Mark<br>Percentage<br>N/A<br>N/A<br>N/A | Percentage<br>96.67<br>93 |

## Step 8: Evaluation of completed application

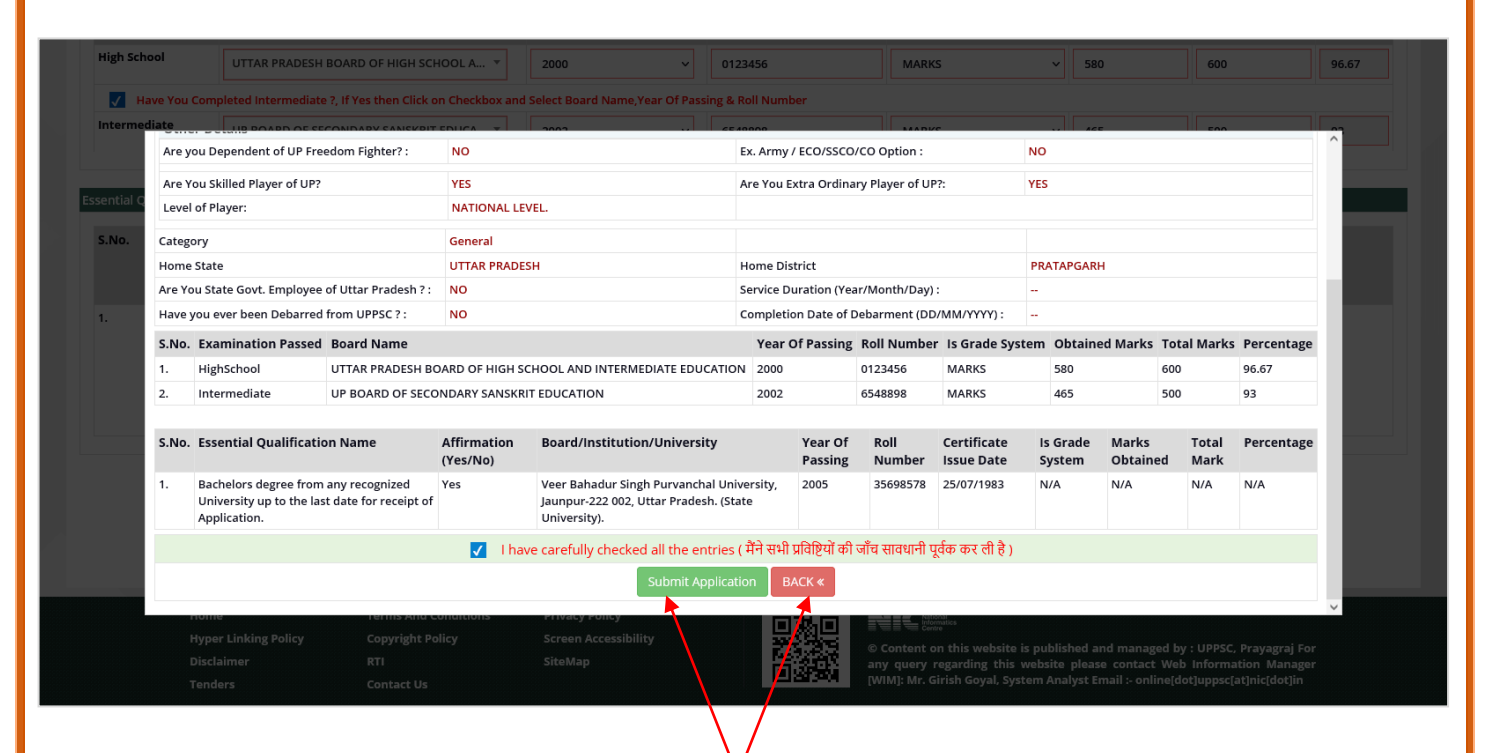

Click here to submit the application form after checking the filled form else click on back button for modification

| <text>     De la conserva de la conserva de la conserva</text>                                                                                                    |                                                                                                    |                                                                                                    |                                                                                                    |                                                                                                    |                                                                                                    |                                                                                                    | Transal and                                                                                                    | 21 Eab 2022 0                                                                                                    | 50-20 244                                                                                                    | NATIONAL                                                                      | ste c-uit             |
|----------------------------------------------------------------------------------------------------|----------------------------------------------------------------------------------------------------|----------------------------------------------------------------------------------------------------|----------------------------------------------------------------------------------------------------|----------------------------------------------------------------------------------------------------|----------------------------------------------------------------------------------------------------|----------------------------------------------------------------------------------------------------|----------------------------------------------------------------------------------------------------|----------------------------------------------------------------------------------------------------|----------------------------------------------------------------------------------------------------|-------------------------------------------------------------------------------|-----------------------|
| <image/>                                                                                                    |                                                                                                    |                                                                                                    | Uttar                                                                                                    | Pradesh Public                                                                                                    | Service                                                                                                    | Com                                                                                                    | missio                                                                                                    | 21 Feb, 2023 04:                                                                                                    | 50:39 PM                                                                                                    | BI PATERNATICS                                                                | Setting Er            |
| <page-header>And provide and and and and and and and and and and</page-header>                                                                                                    |                                                                                                    |                                                                                                    | e ttur                                                                                                    | 10, Kasturba Gandhi Ma                                                                                                    | arg, Prayagraj - 2110                                                                                                    | 18                                                                                                    |                                                                                                    |                                                                                                    |                                                                                                    | चोम्पता का सम्मान<br>राष्ट्र का निर्माण<br><sup>भुष्य</sup> र्थमिता पारदर्शित |                       |
|                                                                                                    | Home Page > Notifications/Ac                                                                                                    | lvertisements > Registra                                                                                                    | ation Successfully                                                                                                    |                                                                                                    |                                                                                                    |                                                                                                    |                                                                                                    |                                                                                                    |                                                                                                    |                                                                               |                       |
| <section-header>Building and a band and a band and a band and a band a ba</section-header>                                                                                                    | Registration A                                                                                                    | knowledge                                                                                                    | ement Slip                                                                                                    |                                                                                                    |                                                                                                    |                                                                                                    |                                                                                                    |                                                                                                    |                                                                                                    | Pr                                                                            | rint Registration SI  |
|                                                                                                    |                                                                                                    |                                                                                                    |                                                                                                    | Congratu<br>You have been regis                                                                                                    | lations !!!<br>stered successfu                                                                                                    | ılly.                                                                                                    |                                                                                                    |                                                                                                    |                                                                                                    |                                                                               |                       |
|                                                                                                    | Advertisment's Details<br>Registration Confirmation Pa                                                                                                    | ige : Registratio                                                                                                    | on Slip                                                                                                    |                                                                                                    | Advertisement Numbe                                                                                                    | r:                                                                                                    | A-1/E-1/202                                                                                                    | 3                                                                                                    |                                                                                                    |                                                                               |                       |
|                                                                                                    | Applied For :                                                                                                    | PCS EXAM                                                                                                    | INATION-2023,                                                                                                    |                                                                                                    | Examination Name :                                                                                                    |                                                                                                    | PCS EXAMIN                                                                                                    | IATION                                                                                                    |                                                                                                    |                                                                               |                       |
| <form>  Add Note Into the state of the state of the s</form>                                                                                                    | Candidate's Personal Informa<br>Registration No.                                                                                                    | ition ↓                                                                                                    | 11100000                                                                                                    | 076                                                                                                    |                                                                                                    |                                                                                                    |                                                                                                    |                                                                                                    |                                                                                                    |                                                                               |                       |
|                                                                                                    | Candidate Name                                                                                                    |                                                                                                    | RITESH KUMAR                                                                                                    | SINGH                                                                                                    | Father's / Husband's                                                                                                    | Name                                                                                                    |                                                                                                    | RAMES                                                                                                    | H KUMAR SINGI                                                                                                    | н                                                                             |                       |
|                                                                                                    | Mother's Name                                                                                                    |                                                                                                    | RITIKA SINGH                                                                                                    |                                                                                                    | Date Of Birth                                                                                                    |                                                                                                    |                                                                                                    | 01/02/1                                                                                                    | 985<br>PRADESH                                                                                                    |                                                                               |                       |
| Mail Damil       Note of the field of the second of the second of the sec                                                                                                    | Home District                                                                                                    |                                                                                                    | PRATAPGARH                                                                                                    |                                                                                                    | Gender                                                                                                    |                                                                                                    |                                                                                                    | Male                                                                                                    | 10102511                                                                                                    |                                                                               |                       |
| Can begin by the provide of the status in a part of the status in a part of the statu                                                                                                    | Mobile Number                                                                                                    |                                                                                                    | XXX-XXX-5938                                                                                                    |                                                                                                    | Email ID                                                                                                    |                                                                                                    |                                                                                                    | ****no                                                                                                    | w.nicsi@gmail.o                                                                                                    | om                                                                            |                       |
| <pre>classical control for the second control for the second control</pre>                                                                                                    | Category                                                                                                    |                                                                                                    | General                                                                                                    |                                                                                                    | Are you Married ?                                                                                                    |                                                                                                    |                                                                                                    | No                                                                                                    |                                                                                                    |                                                                               |                       |
|                                                                                                    | Candidate's Other Details ↓                                                                                                    | adam Siektari                                                                                                    | Ne                                                                                                    |                                                                                                    | Ann Mary LID For Annar                                                                                                    |                                                                                                    | 06 4                                                                                                    | No                                                                                                    |                                                                                                    |                                                                               |                       |
| United term       Name of the section of the section of the sectin of the section of the section of the section of the section of t                                                                                                    | Are You Skilled Player of UP?                                                                                                    | coon righter?                                                                                                    | Yes                                                                                                    |                                                                                                    | Are You Extra Ordin                                                                                                    | ary Player of                                                                                                    | UP?                                                                                                    | Yes                                                                                                    |                                                                                                    |                                                                               |                       |
|                                                                                                    | Level of Player                                                                                                    |                                                                                                    | National Level.                                                                                                    |                                                                                                    |                                                                                                    |                                                                                                    |                                                                                                    |                                                                                                    |                                                                                                    |                                                                               |                       |
| Note         Note         Note <th< td=""><td>Are You Govt/EX-Govt Emplo</td><td>yee or ottar Pradesh?<br/>ped (Divyangjan) of Utta</td><td>no<br/>ar No</td><td></td><td>Are you Blind Or Hay</td><td>/-wonth-Year)<br/>/e Vision probl</td><td>lem?</td><td>0-0-0<br/>No</td><td></td><td></td><td></td></th<>                                                                                                    | Are You Govt/EX-Govt Emplo                                                                                                    | yee or ottar Pradesh?<br>ped (Divyangjan) of Utta                                                                                                    | no<br>ar No                                                                                                    |                                                                                                    | Are you Blind Or Hay                                                                                                    | /-wonth-Year)<br>/e Vision probl                                                                                                    | lem?                                                                                                    | 0-0-0<br>No                                                                                                    |                                                                                                    |                                                                               |                       |
| Apple data is not having packading having having                                                                                                    | Pradesh?                                                                                                    |                                                                                                    |                                                                                                    |                                                                                                    |                                                                                                    |                                                                                                    |                                                                                                    |                                                                                                    |                                                                                                    |                                                                               |                       |
| Number Point State       Out on the point state       Date                                                                                                    | Are you Deaf or Have hearing                                                                                                    | g problem?                                                                                                    | No                                                                                                    |                                                                                                    | Have you any physic                                                                                                    | al Problem?                                                                                                    | -17                                                                                                    | No                                                                                                    |                                                                                                    |                                                                               |                       |
| By Clock Numerical Control         Numerical State Numerical Numerical Num                                                                                                    | Have you any Neurological P                                                                                                    | roblem?                                                                                                    | NO                                                                                                    |                                                                                                    | Have you multiple D                                                                                                    | isabilities Prot                                                                                                    | piem?                                                                                                    | NO                                                                                                    |                                                                                                    |                                                                               |                       |
| Nomination       Nomination       Nomination </td <td>High School &amp; Intermediate D</td> <td>etails ↓</td> <td></td> <td></td> <td></td> <td></td> <td></td> <td></td> <td></td> <td></td> <td></td>                                                                                                    | High School & Intermediate D                                                                                                    | etails ↓                                                                                                    |                                                                                                    |                                                                                                    |                                                                                                    |                                                                                                    |                                                                                                    |                                                                                                    |                                                                                                    |                                                                               |                       |
| i       ist with the base is with the base is wit                                                                                                    | S.No. Examination                                                                                                    | Board Name                                                                                                    |                                                                                                    |                                                                                                    | Year O                                                                                                    | f Passing                                                                                                    | Roll                                                                                                    | Evaluation                                                                                                    | Obtained<br>Marks                                                                                                    | Total<br>Marks                                                                | Percentage            |
| 2       termination       1002       termination       403       403       503       503                                                                                                    | 1. High School                                                                                                    | UTTAR F                                                                                                    | PRADESH BOARD OF HIG                                                                                                    | H SCHOOL AND INTERMEDIATE EDUCATION                                                                                                    | N                                                                                                    | 2000                                                                                                    | 0123456                                                                                                    | MARKS                                                                                                    | 580                                                                                                    | 600                                                                           | 96.67                 |
| Note of the standard of the standard strength of the standard stringth forwards the standard stringth of the standard stringth of the standa                                                                                                    |                                                                                                    |                                                                                                    |                                                                                                    |                                                                                                    |                                                                                                    |                                                                                                    |                                                                                                    |                                                                                                    |                                                                                                    |                                                                               |                       |
| 1       includence fighter frequency of projection in the spectral state with several state state several state state state state s                                                                                                    | Essential Qualification Details                                                                                                    | ;                                                                                                    | Acquired                                                                                                    | Name Of Board/                                                                                                    | Ye                                                                                                    | ar Of Co                                                                                                    | artificate/Roll                                                                                                    | Marks De                                                                                                    | taile                                                                                                    | -                                                                             |                       |
| <form>         Det to that there eregers of Application.       Det. Utile Prade In. (Gale University).       Det. Prade In. (Gale University).         Sector       Press NA</form>                                                                                                    | Essential Qualification Details                                                                                                    | st                                                                                                    | Acquired                                                                                                    | Name Of Board/<br>Institute/University                                                                                                    | Ye.<br>Pa                                                                                                    | ar Of Ce<br>ssing Nu                                                                                                    | ertificate/Roll<br>umber<br>sue Date                                                                                                    | Marks De                                                                                                    | tails                                                                                                    |                                                                               |                       |
| Net in the second second secon                                                                                                    | Essential Qualification Details S.No. Qualification 1 Bachelors degree fro                                                                                                    | m any recognized Unive                                                                                                    | Acquired<br>ersity up to Yes                                                                                                    | Name Of Board/<br>Institute/University<br>Veer Bahadur Singh Purvanchal University                                                                                                    | Ye<br>Pa<br>y, Jaunpur-222 200                                                                                                    | ar Of Ce<br>ssing Ni<br>Is:                                                                                                    | ertificate/Roll<br>umber<br>sue Date<br>35698578                                                                                                    | Marks De                                                                                                    | t <b>ails</b><br>Type: N/A                                                                                                    |                                                                               |                       |
|                                                                                                    | Essential Qualification Details S.No. Qualification Bachelors degree fro the last date for rece Note   Please Note Down Candidate Your Application will be treat                                                                                                    | n any recognized Univ<br>ipt of Application.<br>Registration No. for Fut<br>ed as incomplete unles                                                                                                    | Acquired<br>ersity up to<br>Yes<br>ture communication.                                                                                                    | Name Of Board/<br>Institute/University<br>Veer Bahadur Singh Purvanchal University<br>002, Uttar Pradesh. (State University).                                                                                                    | Ye.<br>Pa<br>y, Jaunpur-222 200                                                                                                    | ar Of Ce<br>ssing Ni<br>Is:<br>D5                                                                                                    | ertificate/Roll<br>umber<br>sue Date<br>35698578<br>25/07/1983                                                                                                    | Marks De<br>Evaluation<br>Obt Marks<br>Tot Marks<br>Per: N/A                                                                                                    | tails<br>Type: N/A<br>: N/A<br>: N/A                                                                                                    |                                                                               |                       |
| Cick chere to page depine to the page depine to the page depine t                                                                                                    | Essential Qualification Details S.No. Qualification Bachelors degree fro the last date for rece Note  Please Note Down Candidate Your Application will be treat Your Application will be treat SBI E-Challan generation fror Detailed application form sul * Please do submit at an earl                                                                                                    | m any recognized Univ<br>ipt of Application.<br>Registration No. for Ful<br>ed as incomplete unles<br>ill be paid by Net Bank<br>in the website will be val<br>pmission will be stoppe<br>y date to avoid delay/pr                                                                                                    | ersity up to Yes<br>ture communication.<br>Is accomplished by applic<br>ing/Obbit Card/Credit C<br>id for fee deposition in t<br>d after 23:59 hrs of the l<br>oblems in submission du                                                                                                    | Name Of Board/<br>Institute/University<br>Veer Bahadur Singh Purvanchal University<br>002, Uttar Pradesh. (State University).<br>cation fee deposition.<br>ard/SBI Buddy and SBI Branch E-Challan af<br>the bank upto the last date of fee depositior<br>ast date of form submission given in the adv<br>are to heavy network traffic on the last date.<br>Click Here To Pay<br>Fee to be dep                                                                                                    | Ye.<br>Pa<br>y, Jaunpur-222 200<br>ter the detailed applica<br>n given in the advertise<br>vertisement.                                                                                                    | ar Of Ce<br>ssing Niss<br>155<br>25<br>tion form sub<br>ment only in b                                                                                                    | ertificate/Roll<br>umber<br>sue Date<br>35698578<br>25/07/1983<br>mission on the W<br>anking hours.                                                                                                    | eb Portal.                                                                                                    | tails<br>: Type: N/A<br>: N/A<br>N/A                                                                                                    | bate : 21/02/2                                                                | 023 , Time : 16:51:52 |
| Protection Conference to Produce a subscription Produce a subscription Produce a su                                                                                                    | Essential Qualification Details S.No. Qualification Bachelors degree fro the last date for rece Note  Please Note Down Candidate Your Application will be treat Deposition of required FEE v SBI E-Challan generation fro Detailed application form Will Please do submit at an earl                                                                                                    | m any recognized Univ<br>ipt of Application.<br>Registration No. for Fut<br>ed as incomplete unles<br>di ble paid by Net Bank<br>in the website will be val<br>pomission will be stopper<br>y date to avoid delay/pr                                                                                                    | Acquired<br>ersity up to<br>ture communication.<br>Is accomplished by applic<br>ing/Oebit Card/Credit C<br>id for fee deposition in t<br>d after 23:59 hrs of the l<br>oblems in submission du                                                                                                    | Name Of Board/<br>Institute/University<br>Veer Bahadur Singh Purvanchal University<br>002, Uttar Pradesh. (State University).<br>cation fee deposition.<br>ard/SBI Buddy and SBI Branch E-Challan af<br>the bank upto the last date of fee depositior<br>ast date of form submission given in the adv<br>are to heavy network traffic on the last date.<br>Click Here To Pay<br>Fee to be dep                                                                                                    | y, Jaunpur-222 200<br>ter the detailed applica<br>given in the advertise<br>vertisement.<br>The Required Fee<br>posited : ₹ 125                                                                                                    | ar Of Cc<br>ssing Is<br>IS<br>tion form sub<br>ment only in b                                                                                                    | ertificate/Roll<br>umber<br>sue Date<br>35698578<br>25/07/1983<br>mission on the W<br>vanking hours.                                                                                                    | eb Portal.                                                                                                    | tails<br>: Type: N/A<br>: N/A<br>N/A                                                                                                    | bate : 21/02/2                                                                | 023 ,Time : 16:51:52  |
| Vertland to Obtails :<br>taginarian Confirmation Page: Resistantion Slip CS EXAMINATION 3023. A diversion Manage: A 1/L-1/2023 PCS EXAMINATION 3023. A diversion Mo. Examination Name: A 1/L-1/2023 PCS EXAMINATION 3023. A diversion Mo. Examination Name: PCS EXAMINATION 3023. A diversion Mo. Examination Name: PCS Examination Name: PCS Examination Name: PCS Examin                                                                                                    | Essential Qualification Details S.No. Qualification Bachelors degree fro the last date for rece Vour Application will be treat Deposition of required FEE SBI E-Challan generation from Detailed application form sul * Please do submit at an earl                                                                                                    | m any recognized Univ<br>ipt of Application.<br>Registration No. for Fut<br>ed as incomplete unles<br>dil be paid by Net Bank<br>n the website will be val<br>mission will be stoppe<br>y date to avoid delay/pr                                                                                                    | Acquired<br>ersity up to<br>yes<br>ture communication.<br>s accomplished by appli-<br>ing/Debit Card/Credit C<br>if of ref edeposition in t<br>d after 23:59 hrs of the L<br>oblems in submission du                                                                                                    | Name Of Board/<br>Institute/University<br>Veer Bahadur Singh Purvanchal University<br>002, Uttar Pradesh. (State University).<br>cation fee deposition.<br>ard/3B Buddy and SB Branch E-Challan aff<br>the bank upto the last date of form submission given in the adv<br>ate of heavy network traffic on the last date.<br>Click Here To Pay<br>Fee to be deposition.<br>Click                                                                                                    | y, jaunpur-222 200<br>ter the detailed applica<br>n given in the advertise<br>vertisement.<br>The Required Fee<br>toosited : ₹ 125<br>k here to pa                                                                                                    | ar Of Cc<br>ssing Ni<br>Is<br>15<br>tion form sub<br>ment only in b                                                                                                    | ertificate/Roll<br>umber<br>sue Date<br>35698578<br>25/07/1983<br>mission on the W<br>hanking hours.                                                                                                    | Marks De<br>Evaluation<br>Obt Marks<br>Tot Marks<br>Per: N/A                                                                                                    | tails<br>: Type: N/A<br>: N/A<br>N/A                                                                                                    | bate : 21/02/2                                                                | 023 ,Time : 16:51:53  |
| Landidate Name H110000076   Candidate Name HITESH KUMAR SINGH   Author Same RAXESH KUMAR SINGH   Mather's Name RAXESH KUMAR SINGH   Mather's Name RAXESH KUMAR SINGH   <                                                                                                    | Essential Qualification Details S.No. Qualification  Acceleration  Bachelors degree fro the last date for rece Please Note Down Candidate Your Application will be treat Deposition of required FEV SBI E-Challan generation from su * Please do submit at an earl                                                                                                    | m any recognized Univ<br>ipt of Application.<br>Registration No. for Ful<br>ed as incomptete unles<br>ill be paid by Net Bank<br>in the website will be val<br>pmission will be stoppe<br>y date to avoid delay/pr                                                                                                    | ersity up to<br>Yes<br>ture communication.<br>Is accomplished by applii<br>ing/Debit Card/Credit CC<br>if for fee deposition in t<br>a frer 23:59 hrs of the la<br>oblems in submission du                                                                                                    | Name Of Board/<br>Institute/University<br>Veer Bahadur Singh Purvanchal University<br>002, Uttar Pradesh. (State University).<br>cation fee deposition.<br>ard/SBI Buddy and SBI Branch E-Challan af<br>he bank upto the last date of fee depositior<br>ast date of form submission given in the adv<br>are to heavy network traffic on the last date.<br>Click Here To Pay<br>Fee to be dep<br>Click                                                                                                    | Ye Pa<br>y, Jaunpur-222 200<br>Iter the detailed applica<br>n given in the advertise<br>vertisement.<br>The Required Fee<br>posited : ₹ 125<br>k here to pa                                                                                                    | ar Of Cessing Niss<br>15<br>15<br>tion form sub-<br>ment only in b<br>ay App                                                                                                    | ertificate/Roll<br>umber<br>sue Date<br>35698578<br>25/07/1983<br>mission on the W<br>anking hours.                                                                                                    | eb Portal.                                                                                                    | tails<br>Type: N/A<br>N/A                                                                                                    | hate : 21/02/2                                                                | 023 , Time : 16:51:52 |
| Mathew State     Mittikk Sinker     Data of Birth     Data of Birth     Diversity State       Domicile Of UP     Yes     Kind attention!     X       District     Please view your personal details carefully, specially your Domicile, Caste/Sub-Caste (Sub-Caste/Sub-Caste (Sub-Caste))     Male       Category     General     Please view your personal details (demicile, caste/sub-Caste (Sub-Caste))     Male       Indidator's Other Octails 1     Tyou want to change your details (demicile, caste/sub-Caste (Sub-Caste))     No       Auto State (Sub-Caste)     If you want to change your details (demicile, caste/sub-Caste (Sub-Caste))     No       Auto State (Sub-Caste)     If you want to change your details (demicile, caste/sub-Caste (Sub-Caste))     No       Auto State (Sub-Caste)     If you want to change your details (demicile, caste/sub-Caste (Sub-Caste))     No       Auto State (Sub-Caste)     If you want to change your details (demicile, caste/sub-Caste (Sub-Caste))     No       Auto State (Sub-Caste)     If you want to change your details (demicile, caste/sub-Caste)     No       Auto You Skilled Player of UP7     Yes     No     Ves (You Sub-Caste)       Auto You Skilled Player of UB7     No     No     0-0-0       Ave You Dysicial Problem7     No     No     No       Yave you any Neurological Problem7     No     No     No       Yave you any Neurological Problem7     No <td>Essential Qualification Details           S.No.         Qualification           1         Bachelors degree for<br/>the last date for received<br/>Your Application will be treat<br/>Deposition of required FEE v<br/>SBI E-Challan generation for<br/>Detailed application form and<br/>Pelase do submit at an early           Vertexent's Details         Please do submit at an early</td> <td>m any recognized Univ<br/>ipt of Application.<br/>Registration No. for Fut<br/>ed as incomplete unles<br/>ill be paid by Net Bank<br/>in the website will be val<br/>omission will be stopped<br/>y date to avoid delay/pr</td> <td>ersity up to Yes<br/>ture communication.<br/>s accomplished by applicing/Debit Card/Credit C<br/>di for fee deposition in t<br/>d after 23:59 hrs of the Li<br/>oblems in submission du</td> <td>Name Of Board/<br/>Institute/University<br/>Veer Bahadur Singh Purvanchal University<br/>002, Uttar Pradesh. (State University).<br/>cation fee deposition.<br/>ard/3Bl Buddy and SBI Branch E-Challan aff<br/>the bank upto the last date of fee deposition<br/>ast date of form submission given in the adv<br/>acto heavy network traffic on the last date.<br/>Click Here To Pay<br/>Fee to be deposition<br/>Click</td> <td>y, jaunpur-222 200<br/>ter the detailed applica<br/>n given in the advertise<br/>vertisement.<br/>The Required Fee<br/>hosited : ₹ 125<br/>k here to pa<br/>k here to pa</td> <td>ar Of Ccassing Nilsi<br/>Sister Sister Si</td> <td>ertificate/Roll<br/>umber<br/>35698578<br/>25/07/1983<br/>mission on the W<br/>hanking hours.</td> <td>eb Portal.</td> <td>talis<br/>: Y/A<br/>: N/A<br/>: N/A</td> <td>bate : 21/02/2</td> <td>023 ,Time : 16:51:53</td> | Essential Qualification Details           S.No.         Qualification           1         Bachelors degree for<br>the last date for received<br>Your Application will be treat<br>Deposition of required FEE v<br>SBI E-Challan generation for<br>Detailed application form and<br>Pelase do submit at an early           Vertexent's Details         Please do submit at an early                                                                                                    | m any recognized Univ<br>ipt of Application.<br>Registration No. for Fut<br>ed as incomplete unles<br>ill be paid by Net Bank<br>in the website will be val<br>omission will be stopped<br>y date to avoid delay/pr                                                                                                    | ersity up to Yes<br>ture communication.<br>s accomplished by applicing/Debit Card/Credit C<br>di for fee deposition in t<br>d after 23:59 hrs of the Li<br>oblems in submission du                                                                                                    | Name Of Board/<br>Institute/University<br>Veer Bahadur Singh Purvanchal University<br>002, Uttar Pradesh. (State University).<br>cation fee deposition.<br>ard/3Bl Buddy and SBI Branch E-Challan aff<br>the bank upto the last date of fee deposition<br>ast date of form submission given in the adv<br>acto heavy network traffic on the last date.<br>Click Here To Pay<br>Fee to be deposition<br>Click                                                                                                    | y, jaunpur-222 200<br>ter the detailed applica<br>n given in the advertise<br>vertisement.<br>The Required Fee<br>hosited : ₹ 125<br>k here to pa<br>k here to pa                                                                                                    | ar Of Ccassing Nilsi<br>Sister Sister Si                                                                                                    | ertificate/Roll<br>umber<br>35698578<br>25/07/1983<br>mission on the W<br>hanking hours.                                                                                                    | eb Portal.                                                                                                    | talis<br>: Y/A<br>: N/A<br>: N/A                                                                                                    | bate : 21/02/2                                                                | 023 ,Time : 16:51:53  |
| Domain of UP       Yes       Kind attention!       X         Home District       PRATPORT       Prase view your personal details carefully, specially your Domicile, Cates/Sub-Cate Category Law your an modify these details before fee deposition.       Male       Male         Addition District       Category       Category Law your an modify these details before fee deposition.       No       No       No         Indidate's Other Details 1       Very Vou Skilde Hyur of UP Freedom Fighter?       No       No       No       No       No         Very Vou Skilde Hyur of UP?       No       Very Vou Skilde Hyur of UP?       No       No<                                                                                                    | Essential Qualification Details  S.No. Qualification  Acceleration  Acceleration  Acce | The second second seco                                                                                                    | ersity up to Yes ture communication. s accomplished by applic ing/Debit Card/Credit C ing/Debit Card/Credit C ing/Debit C ing/Debit Card/Credit C ing/Debit Card/Credit C ing/Debit Card/Credit C ing/Debit C ing/Debit C ing/                                                                                                    | Name Of Board/<br>Institute/University<br>Veer Bahadur Singh Purvanchal University<br>002, Uttar Pradesh. (State University).<br>cation fee deposition.<br>ard/3B Buddy and SB Branch E-Challan af<br>the bank upto the last date of fee deposition<br>at date of form submission given in the adv<br>at date of form submission given in the adv<br>at date of form submission given in the adv<br>tate to heavy network traffic on the last date.<br>Click Here To Pay<br>Fee to be depo<br>Cliccl<br>University                                                                                                    | Ye<br>Pa<br>200<br>200<br>Ter the detailed applica<br>n given in the advertise<br>vertisement.<br>The Required Fee<br>posited : ₹ 125<br>k here to pa<br>k here to pa                                                                                                    | ar Of Ccassing Nilsi<br>Signature of the second second                                                                                                    | ertificate/Roll<br>umber<br>sue Date<br>35698578<br>25/07/1983<br>mission on the W<br>anking hours.                                                                                                    | eb Portal.                                                                                                    | talis<br>: Type: N/A<br>: N/A<br>[D                                                                                                    | bate : 21/02/2                                                                | 023 , Time : 16:51:53 |
| Number Add bile Number Add bile                                                                                                    | Essential Qualification Details  S.No. Qualification  Acceleration  Acceleration  Acce | m any recognized Univ<br>ipt of Application.      Registration No. for Fut<br>de as incomptete unles<br>fill be paid by Net Bank<br>in the website will be val<br>prission will be stopped<br>y date to avoid delay/pr<br>g date to avoid delay/pr<br>provide the stopped<br>provide the stopped<br>providethe stopped<br>provid                                                                                                    | ersity up to Yes ture communication. s accomplished by applicit ing/Debit Card/Credit C2 if of ref deposition in t a drar 23:99 hrs of the le oblems in submission du sitip throw.coccts                                                                                                    | Name Of Board/<br>Institute/University<br>Veer Bahadur Singh Purvanchal University<br>002, Uttar Pradesh. (State University).<br>cation fee deposition.<br>ard/3Bl Buddy and SBI Branch E-Challan af<br>the bank upto the last date of fee deposition<br>ast date of form submission given in the add<br>at date of form submission given in the add<br>at date of form submission given in the add<br>the to heavy network traffic on the last date.<br>Click Here To Pay<br>Fee to be depo<br>Click<br>Here To Pay<br>Fee to be deposition                                                                                                    | y, Jaunpur-222 200<br>ter the detailed applical<br>n given in the advertise<br>vertisement.<br>The Required Fee<br>posited : ₹ 125<br>k here to positive<br>k here to positive<br>ter the detailed applical<br>ter the detailed applical<br>ter ter the detailed applical<br>ter ter ter ter ter ter ter ter ter ter                                                                                                    | ar Of Ccassing Nils:<br>Signature State Stat                                                                                                    | ertificate/Roll<br>umber<br>sue Date<br>35698578<br>25/07/1983<br>mission on the W<br>anking hours.                                                                                                    | eb Portal.                                                                                                    | talis<br>Type: N/A<br>N/A<br>[D                                                                                                    | bate : 21/02/2                                                                | 023 , Time : 16:51:53 |
| Category       General       No         Indidate's Other Details ;       If you want to change your details( domicile, caste/sub-caste category. Home State home District, Date of Birth etc) Please click on YES' button otherwise Proceed for deposition of required fee by clicking on NO' button ?       No         ve You Objected of Player of UP?       No       Ves       No         ve You Objected of Oltyangian) of Uttar       No       0.0.0         ve You Deprivation Proceed for deposition of required fee by clicking on NO' button ?       No       0.0.0         ve You Objected of Upy or of UP?       No       0.0.0       No         ve You Deprivation Proceed for deposition of required fee by clicking on NO' button ?       No       0.0.0         ve You Deprivation Proceed for deposition of required fee by clicking on NO' button ?       No       0.0.0         ve You Deprivation Proceed for deposition of required fee by clicking on NO' button ?       No       0.0.0         ve You Deprivation Proceed for deposition of required fee by clicking on NO' button ?       No       0.0.0         ve You Deprivation Proceed for deposition of required fee by clicking on the we want prove on the we want prove on the we                                                                                                    | Essential Qualification Details  S.No. Qualification  Acceleration  Acceleration  Acce | *1         im any recognized Univient         ipt of Application.         Registration No. for Ful         ed as incomplete unless         ill be paid by Net Bank         n the website will be tapped         y date to avoid delay/pr         size         Registration         as incomplete to avoid delay/pr         *1         Registration         *2         Registration         *2         Registration         *2         Registration         *2         *2          *3         *4         *4         *5                                                                                                    | ersity up to Yes ture communication. ts accomplished by applicit ing/Debit Card/Credit CC if of red exposition in t a fare 23:99 hrs of the le oblems in submission du after 23:99 hrs of the le oblems in submission du after 23:99 hrs of the le after 23:99 hrs of the le after 23:                                                                                                    | Name Of Board/<br>Institute/University<br>Veer Bahadur Singh Purvanchal University<br>oo2, Uttar Pradesh. (State University)<br>cation fee deposition.<br>ard/3B Buddy and SB Branch E-Challan af<br>the bank upto the last date of fee depositio<br>ast date of form submission given in the adu<br>at date of form submission given in the adu<br>tate to heavy network traffic on the last date.<br>Click Here To Pay<br>Fee to be depo<br>Fee to be depo<br>Click<br>Here To Pay<br>Fee to be depo<br>Click                                                                                                    | y, Jaunpur-222 200<br>ter the detailed applical<br>n given in the advertise<br>vertisement.<br>The Required Fee<br>posited : ₹ 125<br>k here to positive<br>k here to positive<br>ter the detailed applical<br>ter the detailed applical<br>ter ter ter ter ter ter ter ter ter ter                                                                                                    | ar Of Ccassing Nils:<br>Signature of the second second secon                                                                                                    | ertificate/Roll<br>umber<br>sue Date<br>35698578<br>25/07/1983<br>mission on the W<br>anking hours.                                                                                                    | Evaluation<br>Obt Marks<br>Tot Marks<br>Per: NA<br>eb Portal.                                                                                                    | talis<br>Type: N/A<br>N/A<br>(N/A<br>(D)<br>(D)<br>(D)<br>(D)<br>(D)<br>(D)<br>(D)<br>(D)                                                                                                    | bate : 21/02/2                                                                | 023 ,Time : 16:51:53  |
| Multipley Softwy Dependent of UP Freedom Fighter?       No         Var You Dependent of UP Freedom Fighter?       No         Var You Dependent of UP Freedom Fighter?       Yo         Var You Dependent of UP Freedom Fighter?       No         Var You Dependent of UP Freedom Fighter?       No         Var You Dependent Optimic Details :       No         Shool & Intermediate Details :       EValuation         Since       EValuation       Detained         Since       Since Fighter?       Marker                                                                                                    | Essential Qualification Details S.No. Qualification  Accelers degree for the last date for record  Note   Please Note Down Candidate Your Application will be treat Deposition of required FEV SBI E-Challan generation from Detailed application form sul * Please do submit at an earl  verdescente Details   tiggistration Confirmation Page upplied for: Andidate Name Dominicio of UP Anne Date: Anne Some Set Set Set Set Set Set Set Set Set Se                                                                                                    | m any recognized Univ<br>ipt of Application.  Registration No. for Fut<br>ed as incomplete unles<br>into website will be val<br>mission will be stopped<br>y date to avoid delay/pr<br>22  Registration<br>PCS EXAMIN<br>23  24  25  25  26  27  27  27  28  29  29  20  20  20  20  20  20  20  20                                                                                                    | ersity up to Yes ture communication. s accomplished by applic ing/Debit Card/Credit CC if of ref deposition in t a farer 23:99 hrs of the l oblems in submission du oblems in submission du                                                                                                    | Name Of Board/<br>Institute/University<br>Veer Bahadur Singh Purvanchal University<br>002, Uttar Pradesh. (State University).<br>ard/SBI Buddy and SBI Branch E-Challan af<br>the bank upto the last date of fee deposition<br>at date of form submission given in the adv<br>at date of form submission given in the adv<br>at date of form submission given in the adv<br>at date of form submission given in the adv<br>at date of form submission given in the adv<br>at date of form submission given in the adv<br>at date of form submission given in the adv<br>at date of form submission given in the adv<br>at date of form submission given in the adv<br>Fee to be depo<br>Click Here To Pay<br>Fee to be depo<br>Click Here To Pay<br>Fee to be depo<br>Click Here To Pay<br>Fee to be depo<br>Click Here To Pay<br>Fee to be depo<br>Click Here To Pay<br>Fee to be depo<br>Click Here To Pay                                                                                                    | Ye Pa<br>y, Jaunpur-222 200<br>Ther the detailed applical<br>ngiven in the advertise<br>vertisement.<br>The Required Fee<br>posited : ₹ 125<br>k here to pa<br>k here to pa<br>to patient the teat of the teat of teat of teat of t                                                                                                    | ar Of Cessing Nilss<br>ssing 15<br>15<br>tion form sub<br>ment only in b                                                                                                    | ertificate/Roll<br>umber<br>sue Date<br>35698578<br>25/07/1983<br>mission on the W<br>manking hours.                                                                                                    | eb Portal.                                                                                                    | talis<br>Type: N/A<br>N/A<br>(D<br>(D<br>(D<br>(D<br>(D<br>(D<br>(D<br>(D<br>(D<br>(D                                                                                                    | bate : 21/02/2                                                                | 023 , Time : 16:51:53 |
| ware You Skilled Player of UP?     Yes     on "NO" button ?     Yes     0.0.0       ware You Skilled Player of UP?     National Lew     Yes     0.0.0       ware You Skilled Player of UP?     No     0.0.0       ware You Skilled Player of UP?     No     0.0.0       ware You Skilled Player of UP?     No     0.0.0       ware You Skilled Player of UP?     No     No       ware You Physically Handleapped (Divyangian) of Uttar     No     No       ware you any Neurological Problem?     No     No       vis School & Intermediate Details ;     Click on 'Yes' if you want to change the     ver type     Yes                                                                                                    | Essential Qualification Details  S.No. Qualification  According to the last date for record  Note    Please Note Down Candidate Your Application will be treat Deposition of required FEV SBI E-Challan generation from Detailed application form sul * Please do submit at an earl  wordspressed Extends    Subject Statement Statement Stateme | m any recognized Univ<br>ipt of Application.  Registration No. for Fut<br>d as incomplete unles<br>into website will be val<br>mission will be stopped<br>y date to avoid delay/pr<br>2: Registration<br>PCS EXAMIN<br>01                                                                                                    | ersity up to Yes ture communication. s accomplished by applic ing/Debit Card/Credit CC if for fee deposition in t a fare 23:99 hrs of the l oblems in submission du oblems in submission du                                                                                                    | Name Of Board/<br>Institute/University<br>Veer Bahadur Singh Purvanchal University<br>002, Uttar Pradesh. (State University).<br>ard/SBI Buddy and SBI Branch E-Challan af<br>the bank upto the last date of fee deposition<br>at date of form submission given in the add<br>at date of form submission given in the add<br>at date of form submission given in the add<br>to heavy network traffic on the last date.                                                                                                    | Ye Pa<br>y, Jaunpur-222 200<br>Ther the detailed applical<br>n given in the advertise<br>vertisement.<br>The Required Fee<br>posited : ₹ 125<br>k here to pa<br>k here to pa<br>to patient the second<br>k here to pa<br>to patient the second<br>k here to patient<br>k here to patient<br>k h | ar Of Ccassing Nilss<br>Signal Signal S                                                                                                    | ertificate/Roll<br>umber<br>sue Date<br>35698578<br>25/07/1983<br>mission on the W<br>manking hours.                                                                                                    | eb Portal.                                                                                                    | talis<br>Type: N/A<br>N/A<br>(D<br>(D<br>(D<br>(D<br>(D<br>(D<br>(D<br>(D<br>(D<br>(D                                                                                                    | bate : 21/02/2                                                                | 023 , Time : 16:51:53 |
| Ves Vou Givike dout market ver and share ver and share ver service and the ver service of the vertice of the vertice of the ve                                                                                                    | Essential Qualification Details  S.No. Qualification  Acceleration  Acceleration  Acceleration  Acceleration  Please Note Down Candidate  Your Application will be treat  Popolation of required FEV  SBI E-Challan generation from Detailed application form sul  * Please do submit at an earl  * Please do submit at an earl  * Please do submit at an earl  * Please do submit at an earl  * Please do submit at an earl  * Please do submit at an earl  * Please do submit at an earl  * Please do submit at an earl  * Conformation Page  pplied for:  * anddate Name * Anne * Anne | many recognized Univ<br>ipt of Application.<br>Registration No. for Fut<br>ed as incomplete unles<br>in the website will be val<br>mission will be stopped<br>y date to avoid delay/pr<br>y date to avoid delay/pr<br>pc EXAMIN<br>201                                                                                                    | ersity up to Yes  ture communication.  s accomplished by applic ing/Debit Card/Credit CC if for fee deposition in t a farer 23:99 hrs of the l oblems in submission du  site of the deposition in t a farer 23:99 hrs of the l a farer 23:99 hrs of the l a farer 23:99                                                                                                    | Name Of Board/<br>Institute/University<br>Veer Bahadur Singh Purvanchal University<br>002, Uttar Pradesh. (State University).<br>ard/SBI Buddy and SBI Branch E-Challan af<br>the bank upto the last date of fee deposition<br>at date of form submission given in the adv<br>at the bank upto the last date of fee deposition<br>at date of form submission given in the adv<br>at the bank upto the last date.<br>Click Here To Pay<br>Fee to be dep<br>Fee to be dep<br>Click<br>Here To Pay<br>Fee to be dep<br>Kincl att<br>Please view your personal details careful<br>caste category etc, you can modify the<br>If you want to change your details( do<br>category,Home State,Home District, Dr<br>YtS button otherwise Proceed for details                                                                                                    | Ye Pa<br>y, Jaunpur-222 200<br>Ther the detailed applical<br>n given in the advertise<br>vertisement.<br>The Required Fee<br>posited : ₹ 125<br>k here to pa<br>k here to pa<br>to pate of Birth<br>ention!<br>Wy, specially your Dom<br>end details bere fee d<br>micile, caster/sub-cas<br>ate of Birth et) Pla                                                                                                    | ar Of Cessing Nilss<br>ssing Nilss<br>15<br>ttion form sub<br>ment only in b<br>ay App<br>r:<br>Name                                                                                                    | ertificate/Roll<br>umber<br>sue Date<br>35698578<br>25/07/1983<br>mission on the W<br>anking hours.                                                                                                    | Evaluation<br>Obt Marks<br>Tot Marks<br>Per: NA                                                                                                    | talis<br>Type: N/A<br>N/A<br>(D<br>(D<br>(D<br>(D<br>(D<br>(D<br>(D<br>(D<br>(D<br>(D                                                                                                    | bate : 21/02/2                                                                | 023 , Time : 16:51:53 |
| Are You Physically Handicapped (Divyangian) of Uttar No<br>Pradesh7<br>Are you bains of neve vision provinem: No<br>Have you any physical Problem? No<br>Have you any Neurological Problem? No<br>Us School & Intermediate Details :<br>StNo. Passed Board Name Click on 'Yes' if you want to change the ver Type Marke Marke Marke                                                                                                    | Essential Qualification Details S.No. Qualification  Acceleration  S.No. Qualification  Acceleration  Acceleration  Acceleration  Please Note Down Candidate  Prove Detailed application will be treat  Prove the Details of the acceleration of required FEV  SBIE Challand generation from Detailed application form sult  Please do submit at an earl  Please do submit at an earl  Please do submit a | many recognized Univ<br>ipt of Application.<br>Registration No. for Fut<br>ed as incomptete unles<br>in the website will be val<br>mission will be stopped<br>y date to avoid delay/pr<br>y date to avoid delay/pr<br>procession<br>PCS EXAMIA<br>2011                                                                                                    | ersity up to Yes  ture communication.  s accomplished by applic ing/Debit Card/Credit CC if for fee deposition in t a farer 23:99 hrs of the l oblems in submission du oblems in submission du                                                                                                    | Name Of Board/<br>Institute/University<br>Veer Bahadur Singh Purvanchal University<br>002, Uttar Pradesh. (State University).<br>Cation fee deposition.<br>ard/SBI Buddy and SBI Branch E-Challan af<br>the bank upto the last date of fee deposition<br>at date of form submission given in the adv<br>at to heavy network traffic on the last date.<br>Click Here To Pay<br>Fee to be dep<br>Click<br>Here To De dep<br>Fee to be dep<br>Click<br>Here To Pay<br>Fee to be dep<br>Click<br>Please view your personal details careful<br>Cate Categour personal details careful<br>Cate Categour personal details careful<br>Cate Categour personal details careful<br>Cate Categour personal details (do<br>category.Home State.Home District, Dr<br>V15' button otherwise Proceed for de<br>on 'NO' button ?                                                                                                    | Ye Pa<br>y, Jaunpur-222 200<br>Ther the detailed applical<br>ngiven in the advertise<br>vertisement.<br>The Required Fee<br>posited : ₹ 125<br>k here to pa<br>k here to pa<br>bate of Birth<br>ention!<br>Wy, specially your Dom<br>endities (aster/sub-cas<br>ate of Birth etc) Ple<br>position of required f                                                                                                    | ar Of Cessing Nilss<br>Sising Nilss<br>Sis<br>tion form sub<br>ment only in b<br>ay App<br>Cession<br>Cession<br>Cessi | ertificate/Roll<br>umber<br>sue Date<br>35698578<br>25/07/1983<br>mission on the W<br>mission on the W<br>missio | EValuation<br>Obt Marks<br>Tot Marks<br>Per: NA                                                                                                    | talis<br>: Type: N/A<br>: N/A<br>: N | bate : 21/02/2                                                                | 023 , Time : 16:51:53 |
| Are you Deaf or Have hearing problem? No<br>Have you any Neurological Problem? No<br>Have you any Neurological Problem? No<br>his School & Intermediate Details :<br>S.No. Examination Board Name<br>Passed Click on 'Yes' if you want to change the ver Type Marks Marks Percentage                                                                                                    | Essential Qualification Details S.No. Qualification Details S.No. Qualification  1 Bachelors degree for the last date for record Please Note Down Candidate Your Application will be treat Deposition of required FEV SBIE Challan generation from Detailed application form sul * Please do submit at an earl SBIE Challan generation from Detailed application form sul * Please do submit at an earl submit at an earl submit at an ear | The second second seco                                                                                                    | ersity up to Yes  ture communication.  s accomplished by applic ing/Debit Card/Credit CC if for fee deposition in t a farer 23:99 hrs of the l oblems in submission du  state of the deposition in t a fare 23:99 hrs of the l oblems in submission du  state of the deposition in t a fare 23:99 hrs of the deposition in t a fare 23:99 hrs of the deposition in t a fare 23:99 hrs of the deposition in t a fare 23:99 hrs of the deposition in t a fare 23:99 hrs of the deposition in t a fare 23:99 hrs of the deposition in t a fare 23                                                                                                    | Name Of Board/<br>Institute/University<br>Veer Bahadur Singh Purvanchal University<br>002, Uttar Pradesh. (State University).<br>ard/SBI Buddy and SBI Branch E-Challan af<br>the bank upto the last date of fee deposition.<br>ard/SBI Buddy and SBI Branch E-Challan af<br>the bank upto the last date of fee deposition<br>at date of form submission given in the adv<br>are to heavy network traffic on the last date.<br>Click Here To Pay<br>Fee to be depo<br>Fee to be depo<br>Click Here To Pay<br>Fee to be deposition.<br>Click Here To Pay<br>Fee to be deposition.                                                                                                    | Ye Pa<br>y, Jaunpur-222 200<br>fter the detailed applica<br>n given in the advertise<br>vertisement.<br>The Required Fee<br>posited : ₹ 125<br>k here to pa<br>k here to pa<br>base of birth<br>ention!<br>Wy, specially your Dome<br>sed details before fee d<br>micile, caster/sub-cas<br>ate of birth et) Pie<br>position of required for                                                                                                    | ar Of Cessing Nullsi<br>Sising Nullsi<br>Control of the second second                                                                                                    | ertificate/Roll<br>umber<br>sue Date<br>35698578<br>25/07/1983<br>mission on the W<br>mission on the W<br>missio | ECONTAL.                                                                                                    | talis<br>Type: N/A<br>N/A<br>(D<br>L<br>L<br>L<br>L<br>L<br>L<br>L<br>L<br>L<br>L<br>L<br>L<br>L                                                                                                    | hate : 21/02/2                                                                | 023 ,Time : 16:51:52  |
| Have you any Neurological Problem? No<br>ph School & Intermediate Details :<br>School & Intermediate Details :<br>School & Intermediate :<br>School & Intermediate :<br>School & Intermediate :<br>School & Intermediate :<br>School & Intermediate :<br>School & Intermediate :<br>School                                                                                                    | Essential Qualification Details S.No. Qualification Details S.No. Qualification  1 Bachelors degree for the last date for record Please Note J Please Note Down Candidate Your Application will be treat Deposition of required FEV SBIE -Challan generation from Detailed application form sult * Please do submit at an earl SBIE -Challan generation from Detailed application Page Splication Confermation Page Splication Confermation Page Splication Page Splication Confermation Page Splication Confermation Page Splication Confermation Page Splication Confermation Page Splication Confermation Page Splication Confermation Page Splication Confermation Page Splication Confermation Page Splication Confermation Page Sp | *1         m any recognized Univient         ipt of Application.         Registration No. for Full         ed as incomptee unless         in the website will be val         mill be paid by Net Bank         n the website will be val         mill be adought         sign and the stopped         sign and the stopped </td <td>ship<br/>three communication.<br/>s accomplished by applic<br/>ing/Debit Card/Credit CC<br/>if of ref deposition in the<br/>d after 23:59 hrs of the le<br/>oblems in submission du<br/>ship<br/>three communication.<br/>ship<br/>three card/credit CC<br/>ship<br/>three card/credit CC<br/>ship<br/>t</td> <td>Name Of Board/<br/>Institute/University<br/>Veer Bahadur Singh Purvanchal University<br/>002, Uttar Pradesh. (State University).</td> <td>Ye Pa<br/>y, Jaunpur-222 200<br/>Ther the detailed applica<br/>n given in the advertise<br/>vertisement.<br/>The Required Fee<br/>posited : ₹ 125<br/>k here to pa<br/>k here to pa<br/>base of listh<br/>ention!<br/>Wy, specially your Dom<br/>sed details before fee d<br/>micile, caster/sub-cas<br/>ate of listh etc) Plus</td> <td>ar Of Cessing Nulls</td> <td>ertificate/Roll<br/>umber<br/>sue Date<br/>3569578<br/>25/07/1983<br/>mission on the W<br/>making hours.</td> <td>ECCONTRACTOR<br/>Norther<br/>Recontractor<br/>Recontractor<br/>Recontr</td> <td>tails<br/>Type: N/A<br/>N/A<br/>(D<br/>(D<br/>(D<br/>(D<br/>(D<br/>(D<br/>(D<br/>(D<br/>(D<br/>(D</td> <td>bate : 21/02/2</td> <td>023 ,Time : 16:51:52</td> | ship<br>three communication.<br>s accomplished by applic<br>ing/Debit Card/Credit CC<br>if of ref deposition in the<br>d after 23:59 hrs of the le<br>oblems in submission du<br>ship<br>three communication.<br>ship<br>three card/credit CC<br>ship<br>three card/credit CC<br>ship<br>t                                                                                                    | Name Of Board/<br>Institute/University<br>Veer Bahadur Singh Purvanchal University<br>002, Uttar Pradesh. (State University).                                                                                                    | Ye Pa<br>y, Jaunpur-222 200<br>Ther the detailed applica<br>n given in the advertise<br>vertisement.<br>The Required Fee<br>posited : ₹ 125<br>k here to pa<br>k here to pa<br>base of listh<br>ention!<br>Wy, specially your Dom<br>sed details before fee d<br>micile, caster/sub-cas<br>ate of listh etc) Plus                                                                                                    | ar Of Cessing Nulls                                                                                                    | ertificate/Roll<br>umber<br>sue Date<br>3569578<br>25/07/1983<br>mission on the W<br>making hours.                                                                                                    | ECCONTRACTOR<br>Norther<br>Recontractor<br>Recontractor<br>Recontr                                                                                                    | tails<br>Type: N/A<br>N/A<br>(D<br>(D<br>(D<br>(D<br>(D<br>(D<br>(D<br>(D<br>(D<br>(D                                                                                                    | bate : 21/02/2                                                                | 023 ,Time : 16:51:52  |
| an School & Intermediate Details :<br>S.Ne. Examination Board Name<br>Click on 'Yes' if you want to change the ser Type Marks Marks Marks                                                                                                    | Essential Qualification Details S.No. Qualification Details S.No. Qualification  1 Bachelors degree for the last date for record Please Note Down Candidate Your Application will be treat Deposition of required FEV SBIE -Challan generation from Detailed application form sult * Please do submit at an earl * Please do submit at an earl * | *1         m any recognized Univient         ipt of Application.         Registration No. for Full         ed as incomptete unless         iib paid by Net Bank         in the website will be val         mill be paid by Net Bank         iib paid by Net Bank         iib paid by Net Bank         iib paid by Net Bank         iib paid by Net Bank         iib paid by Net Bank         iib paid by Net Bank         iib paid by Net Bank         iib paid by Net Bank         iib paid by Net Bank         iib paid by Net Bank         iib paid by Net Bank         iib paid by Net Bank         iiib paid by Net Bank         iib paid by Net Bank                                                                                                    | ship<br>ship<br>ship                                                                                                    | Name Of Board/<br>Institute/University<br>Veer Bahadur Singh Purvanchal University<br>002, Uttar Pradesh. (State University).                                                                                                    | Ye Pa<br>y, Jaunpur-222 200<br>Ther the detailed applica<br>n given in the advertise<br>vertisement.<br>The Required Fee<br>toosited : ₹ 125<br>k here to pa<br>k here to pa<br>to patient Number<br>Saturation Name :<br>Pather's / Husband's<br>Date of light<br>ention!<br>Ity, specially your Dom<br>sed details before fee d<br>micile, caster/sub-cas<br>ate of Birth etc) Plus<br>No                                                                                                    | ar Of Censing Number of Sing Number of Sing Number                                                                                                    | ertificate/Roll<br>umber<br>sue Date<br>3569578<br>25/07/1983<br>mission on the W<br>marking hours.                                                                                                    | ECCUPATION<br>RAMES<br>RAMES<br>RAME | tails :<br>:V/A<br>:V/A<br>:V/A<br>(D                                                                                                    | bate : 21/02/2                                                                | 023 ,Time : 16:51:52  |
| S.No. Examination Board Name Click on 'Yes' if you want to change the Evaluation Obtained Total Percentage Marks Marks                                                                                                    | Essential Qualification Details  S.No. Qualification Details  S.No. Qualification  1 Bachelors degree for the last date for record  Please Note J  Please Note Down Candidate Your Application will be treat Deposition of required FEV SBIE -Challan generation from Detailed application form sult * Please do submit at an earl  Please do submit at an earl  Please do s | *1         m any recognized Univient         ipt of Application.         Registration No. for Full         ed as incomptee unless         into a stromptee unless         into a stromptee unless         into a stromptee unless         into a stromptee unless         into a stromptee unless         into a stromptee unless         into a stromptee unless         y date to avoid delay/pr         into a stromptee unless         into a stromptee unless         into a stromptee unless         into a stromptee unless         into a stromptee unless         into a stromptee unless         into a stromptee unless         into a stromptee unless stromptee unless         into a stromptee unless stromptee unless stromptee unless stromptee unless stromptee unless stromptee unless stromptee unless stromptee unless stromptee unless stromptee unless stromptee unless stromptee unless stromptee unless stromptee unless stromptee unless stromptee unless strompteee unless stromptee unless stromptee u                                                                                                    | ship<br>ship<br>ship                                                                                                    | Name Of Board/<br>Institute/University<br>Veer Bahadur Singh Purvanchal University<br>002, Uttar Pradesh. (State University).<br>cation fee deposition.<br>ard/SBI Buddy and SBI Branch E-Challan af<br>the bank upto the last date of fee deposition<br>ast date of form submission given in the adv<br>are to heavy network traffic on the last date.<br>Click Here To Pay<br>Fee to be dep<br>Click Here To Pay<br>Fee to be dep<br>Click Here To Pay<br>Fee to be dep<br>Click Here To Pay<br>Fee to be dep<br>Click Here To Pay<br>Fee to be dep<br>Click Here To Pay<br>Fee to be dep<br>Click Here To Pay<br>Fee to be dep<br>Click Here To Pay<br>Fee to be dep<br>Click Here To Pay<br>Fee to be dep<br>Click Here To Pay<br>Fee to an end the<br>Click Here To Pay<br>Fee to an end the<br>Fee to be dep<br>Click Here To Pay<br>Fee to an end the<br>Fee to be dep<br>Click Here To Pay<br>Fee to an end the<br>Fee to be dep<br>Click Here To Pay<br>Fee to an end the<br>Fee to be dep<br>Click Here To Pay<br>Fee to be dep<br>Click Here To Pay<br>Fee to be dep | Ye         y, Jaunpur-222       200         Ther the detailed applical given in the advertise vertisement.       200         The Required Fee       200         toosited : ₹ 125       200         k here to particular statement Number       200         toosited : ₹ 125       200         k here to particular statement Number       200         toosited : ₹ 125       200         k here to particular statement Number       200         toosited is statement Number       200         toosited is statement Number       200         toosited i                                                                                                    | ar of Censing Nission Sing Sing Sing Sing Sing Sing Sing Sin                                                                                                    | ertificate/Roll<br>umber<br>35698578<br>25/07/1983<br>mission on the W<br>manking hours.                                                                                                    | ECCUPATION<br>RAMES<br>RAMES<br>RAME | tails :<br>:V/A<br>:V/A<br>:V/A<br>(D                                                                                                    | bate : 21/02/2                                                                | 023 ,Time : 16:51:52  |
|                                                                                                    | Essential Qualification Details  S.No. Qualification Details  S.No. Qualification  1 Bachelors degree for the last date for record  Please Note Down Candidate  Your Application will be treat Deposition of required FEV SBIE Challan generation from Detailed application form sult * Please do submit at an earl  Please do submit at an earl  Please do submit at an ear | 1         m any recognized Univient         ipt of Application.         Registration No. for Full         ed as incomptee unless         into website will be val         mill be paid by Net Bank         n the website will be val         mill be adolphic         y date to avoid delay/pr         a:         Registration         a:         Registration         a:                                                                                                    | ship<br>ship<br>ture communication.<br>s accomplished by applic<br>ing/Debit Card/Credit CC<br>if of red edposition in the<br>d after 23:59 hrs of the le<br>oblems in submission du<br>ship<br>ship<br>throw 2023.<br>Ship<br>throw 2023.<br>Ship<br>thro | Name Of Board/<br>Institute/University<br>Veer Bahadur Singh Purvanchal University<br>002, Uttar Pradesh. (State University).<br>cation fee deposition.<br>ard/SBI Buddy and SBI Branch E-Challan af<br>the bank upto the last date of fee deposition<br>ast date of form submission given in the adv<br>are to heavy network traffic on the last date.<br><b>Click Here To Pay</b><br><b>Fee to be dep</b><br><b>Click</b><br><b>Click Here To Pay</b><br><b>Fee to be dep</b><br><b>Click</b><br><b>Click</b><br><b>Here To Pay</b><br><b>Fee to be dep</b><br><b>Click</b><br><b>Please view your personal details careful<br/>Caste Category etc, you can modify the<br/>If you want to change your details( dor<br/>category, Home State, Home District, Dr<br/><b>YES</b> button otherwise Proceed for dep<br/>on NO' button ?</b>                                                                                                    | y, Jaunpur-222 200<br>Ther the detailed applical<br>n given in the advertise<br>vertisement.<br>The Required Fee<br>posited : ₹ 125<br>k here to pa<br>k here to pa<br>there to pa<br>base of lists<br>ention!<br>Ity, specially your Dom<br>see details before fee d<br>micile, caster/sub-cas<br>ate of lists<br>ention!<br>No<br>No<br>No<br>No<br>No<br>No<br>No<br>No<br>No<br>No                                                                                                    | ar of Censing Nission Sing Sing Sing Sing Sing Sing Sing Sin                                                                                                    | ertificate/Roll<br>umber<br>35698578<br>25/07/1983<br>mission on the W<br>manking hours.                                                                                                    | ECCUPATION<br>RAMES<br>RAMES<br>RAMES<br>RAMES<br>RAMES<br>RAMES<br>01/02/1<br>RAMES<br>01/02/1<br>RAMES<br>00/02/1<br>RAMES<br>00/02/1                                                                          | tails :<br>:V/A<br>:V/A<br>:V/A<br>(D                                                                                                    | bate : 21/02/2                                                                | 023 ,Time : 16:51:52  |

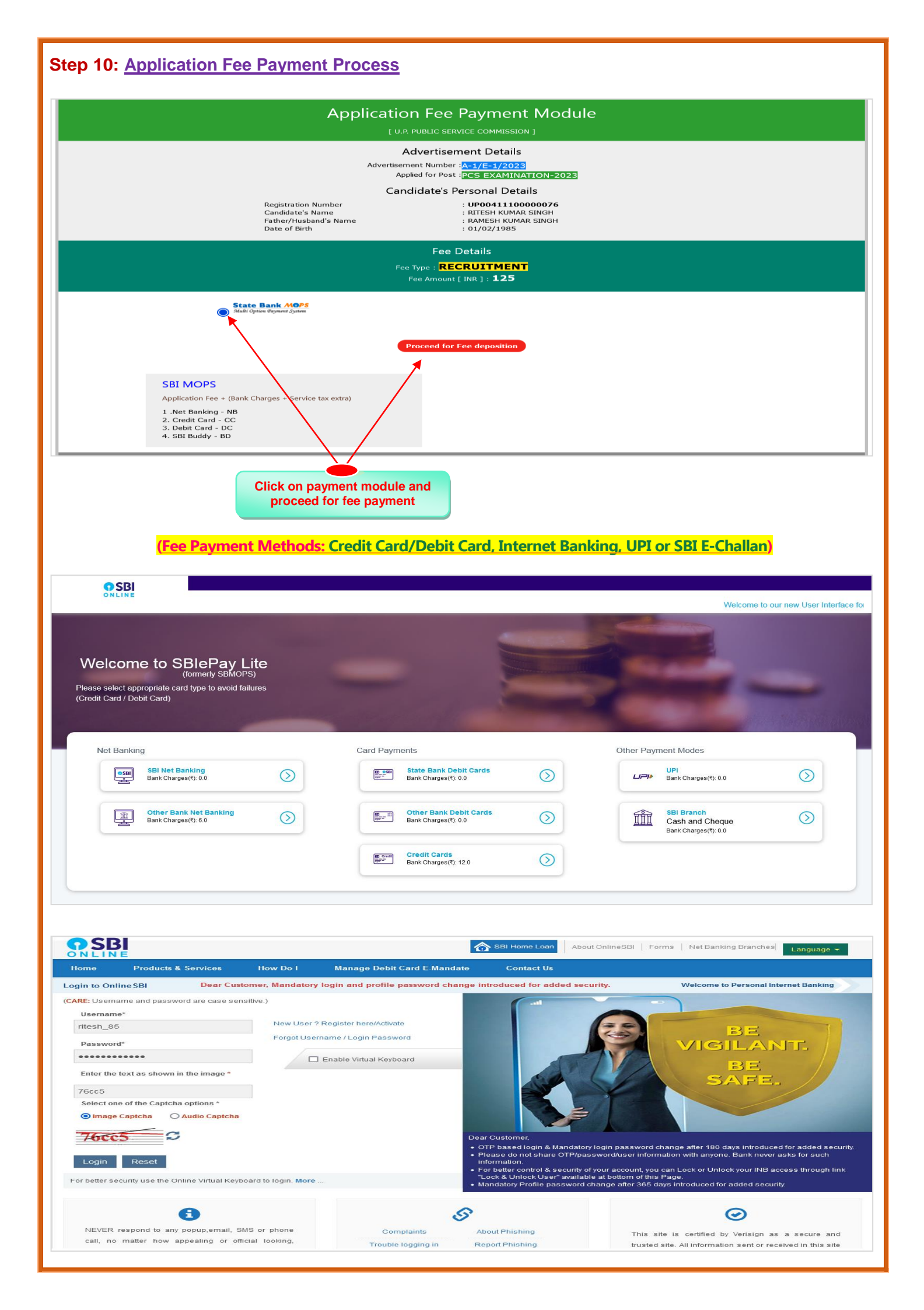